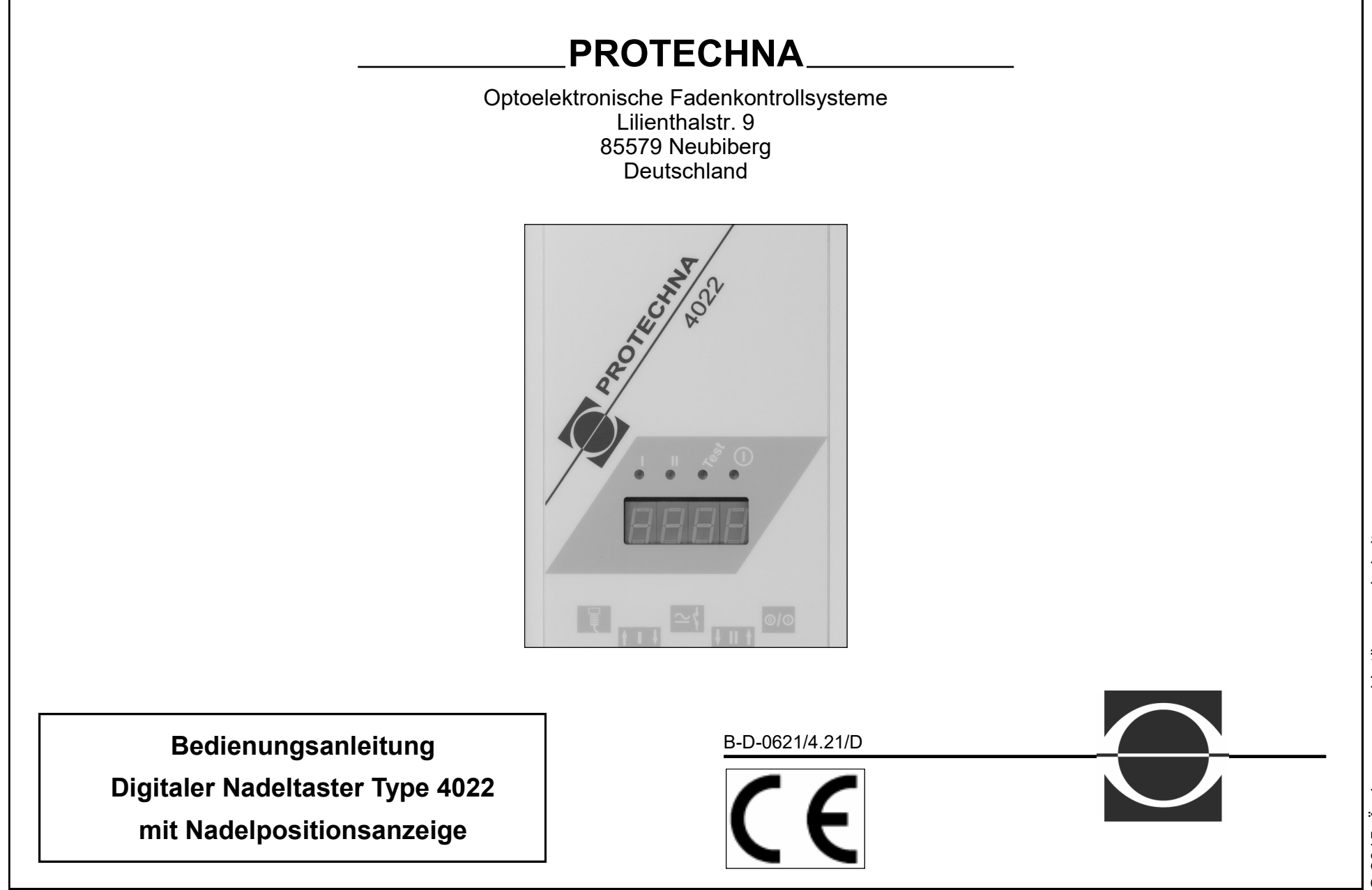

| 1. | Wich                                | ntige Informationen                                           | 4  | 4. Bed             | ienung des Nadeltasters mit dem Handterminal 8024 | 18 |
|----|-------------------------------------|---------------------------------------------------------------|----|--------------------|---------------------------------------------------|----|
|    | 1.1                                 | Mit der Bedienungsanleitung arbeiten                          | 4  | 4.1                | Bedienelemente am Handterminal                    | 18 |
|    | 1.2                                 | Erläuterung der Symbole                                       | 5  | 4.2                | Menübedienung                                     | 19 |
|    | 1.3                                 | Sicherheitshinweise                                           | 6  |                    | 4.2.1 Aufbau der Menüstruktur                     | 19 |
|    |                                     |                                                               |    |                    | 4.2.2 Navigation innerhalb eines Menüs            | 19 |
| 2. | Der Nadeltaster 4022 im Überblick 7 |                                                               | 7  |                    | Schaltflächen                                     | 19 |
|    | 2.1                                 | 2.1 Abbildungen der Komponenten                               |    | Numerische Eingabe |                                                   | 20 |
|    | 2.2                                 | Anschlüsse am Steuergerät                                     | 8  |                    | Eingabe über Auswahlliste                         | 20 |
|    | 2.3                                 | Anzeigen am Steuergerät                                       | 9  | 4.3                | Startmenü                                         | 21 |
|    | 2.4                                 | Funktionsbeschreibung                                         | 9  | 4.4                | Zustandsanzeige                                   | 21 |
|    |                                     | 2.4.1 Allgemeines                                             | 9  | 4.5                | Hauptmenü                                         | 22 |
|    |                                     | 2.4.2 Merkmale                                                | 10 |                    | 4.5.1 Weiterschalten in ein Untermenü             | 22 |
|    |                                     | 2.4.3 Funktion                                                | 10 |                    | 4.5.2 Einstellung Testmodus                       | 23 |
|    |                                     |                                                               |    | 4.6                | Menü Anzeigen                                     | 23 |
| 3. | Kurz                                | beschreibung der Inbetriebnahme                               | 12 |                    | 4.6.1 Übersicht                                   | 23 |
|    | 3.1                                 | Kurzbeschreibung der Inbetriebnahme                           | 12 |                    | 4.6.2 Auswahl des Kanals                          | 23 |
|    |                                     | 3.1.1 Komponenten der Anlage                                  | 12 |                    | 4.6.3 Anzeige der Nadelzahl                       | 23 |
|    |                                     | 3.1.2 Inbetriebnahme                                          | 12 |                    | 4.6.4 Anzeige der Signalhöhe                      | 24 |
|    | 3.2                                 | Der Nadeltaster an einer Double-Jersey-Maschine               | 13 |                    | 4.6.5 Anzeige der Minimalsignals                  | 24 |
|    |                                     | 3.2.1 Komponenten der Anlage                                  | 13 |                    | 4.6.6 Anzeige der Toleranz                        | 24 |
|    |                                     | 3.2.2 Rib-(z.B. Feinripp-) Maschinen                          | 14 | 4.7                | Menü Nadelüberwachung                             | 25 |
|    |                                     | 3.2.3 Interlock-Maschinen                                     | 14 | 4.8                | Menü Kanaleinstellungen                           | 26 |
|    |                                     | 3.2.4 Jacquard-Steuerung der Nadeln                           | 14 |                    | 4.8.1 Übersicht                                   | 26 |
|    |                                     | 2.5 Inbetriebnahme                                            | 14 |                    | 4.8.2 Auswählen des Mustertyps                    | 26 |
|    | 3.3                                 | .3 Der Nadeltaster an einer Strumpf- oder Bodywear-Maschine15 |    |                    | 4.8.3 Einstellen der Toleranz                     | 27 |
|    |                                     | 3.3.1 Komponenten der Anlage                                  | 15 |                    | 4.8.4 Einstellen des Fehlerzählers                | 28 |
|    |                                     | 3.3.2 Zyklische Aktivierung der Überwachung                   | 16 |                    | 4.8.5 Einstellen der Empfindlichkeit              | 28 |
|    |                                     | 3.3.3 Inbetriebnahme                                          | 17 | 4.9                | Menü Muster                                       | 29 |
|    |                                     |                                                               |    |                    | 4.9.1 Übersicht                                   | 29 |
|    |                                     |                                                               |    |                    | 4.9.2 Zustandsanzeigen für das Muster             | 30 |
|    |                                     |                                                               |    |                    | 4.9.3 Lernprogramm                                | 30 |

| 4.10  | Menü Maschine                                      | 31 | Pulsgeber                                   | 2 |
|-------|----------------------------------------------------|----|---------------------------------------------|---|
|       | 4.10.1 Übersicht                                   | 31 | Lampenausgang                               | 2 |
|       | 4.10.2 Einstellen des Maschine-läuft-Signals       | 32 | 5.4 Montage der Optikköpfe                  | 4 |
|       | 4.10.3 Einstellen der Einschaltverzögerung         | 32 | Befestigung am Ring der Fadenführer         | 4 |
|       | 4.10.4 Einstellen der minimalen Drehzahl           | 33 | Befestigung auf dem Maschinenbett           | 2 |
|       | 4.10.5 Abschaltkontakt                             | 33 | Klemmen am Ring der Fadenführer             | 4 |
|       | 4.10.6 Ein- und Ausschalten eines Kanals           | 33 | 5.5 Einstellen und Justieren                | 4 |
|       | 4.10.7 Einstellen des Aktivierungstyps             | 34 | 5.5.1 Grundeinstellungen                    | 2 |
|       | 4.10.8 Einstellen der maximalen Nadelzahl          | 35 | 5.5.2 Justieren des Optikkopfes             | 2 |
|       | 4.10.9 Einstellen der Maschinengeschwindigkeit     | 35 | 5.5.3 Einstellen des Nadelmusters           | Ę |
| 4.11  | Menü Stopzähler                                    | 36 | 5.5.4 weitere Kanaleinstellungen            | Ę |
|       | 4.11.1 Übersicht                                   | 36 |                                             |   |
|       | 4.11.2 Löschen der Stopzähler                      | 36 | 6. Normalbetrieb der Anlage                 | Į |
|       | 4.11.3 Anzeigen und Stellen der Geräteuhr          | 36 | 6.1 Anzeigen während des Normalbetriebs     | ļ |
| 4.12  | Menü Sprache                                       | 36 | 6.2 Wartungshinweise                        | ļ |
| 4.13  | Fehlermeldungen                                    |    | 6.2.1 Reinigen der Optikköpfe               | Ę |
|       | 4.13.1 ungültige Werte                             | 37 | 6.2.2 Austausch Linsentubus                 | į |
|       | 4.13.2 Anzeige von Fehlercodes                     | 37 | 6.2.3 Austausch der Batterie im Steuergerät | į |
| Inbet | riebnahme der Anlage                               | 38 | 7. Hilfestellung bei Störungen              | Į |
| 5.1   | allgemeine Hinweise                                | 38 | 7.1 Fehlermeldungen                         | Ę |
|       | Montage-Dienst                                     |    | 7.2 Fehlersuche                             | ( |
|       | Service                                            |    |                                             |   |
| 5.2   | Montage                                            | 38 | 8. Technische Daten                         | ( |
| 5.3   | elektrischer Anschluss                             | 39 | 8.1 Steuergerät 4022                        | ( |
|       | 5.3.1 Anschluss mit dem Standard-Maschinenkabel    | 39 | 8.2 Optikkopf 426-S                         | ( |
|       | Schaltskizze                                       | 39 |                                             |   |
|       | Spannungsanschluss                                 | 40 |                                             |   |
|       | Löscheingang                                       | 40 |                                             |   |
|       | Abschaltkontakt                                    | 40 |                                             |   |
|       | 5.3.2 Anschluss mit dem erweiterten Maschinenkabel | 41 |                                             |   |
|       | Schaltskizze                                       | 41 |                                             |   |
|       | Conditionizzo                                      |    |                                             |   |

#### Wichtige Informationen

### 1. Wichtige Informationen

#### 1.1 Mit der Bedienungsanleitung arbeiten

Auf den folgenden Seiten finden Sie alle Informationen über Arbeitsweise und Bedienung des Nadeltaster 4022. Sie erfahren, wie sie mit dem Eingabegerät, dem Handterminal 8024 alle notwendigen Einstellungen vornehmen können. Wenn Sie zum ersten Mal mit dem Nadeltaster arbeiten, werden Sie Schritt für Schritt in die Bedienung eingeführt.

### Sie möchten den Nadeltaster montieren und einrichten?

Im Kapitel "Der Nadeltaster 4022 im Überblick" erhalten Sie einen Überblick über wichtige Bedienelemente und die Funktionsweise. Das Kapitel "Inbetriebnahme der Anlage" führt sie Schritt für Schritt durch die Inbetriebnahme des Nadeltasters.

# Sie wollen nur eine bestimmte Einstellung vornehmen?

Wählen Sie im Kapitel "Bedienung des Nadeltasters mit dem Handterminal 8024" den Menüpunkt, der für Ihre Einstellung notwendig ist.

# Sie möchten wissen, was die Kontrollanzeigen am Gerät bedeuten?

Das Kapitel "Anzeigen am Steuergerät" beschreibt, welche Kontrollanzeigen Sie an Ihrem Steuergerät vorfinden, was diese beschreiben, und was zu tun ist.

### Es ist eine Störung aufgetreten?

Das Kapitel "Hilfestellung bei Störungen" gibt Hilfestellung beim Erkennen und Beheben von Störungen.

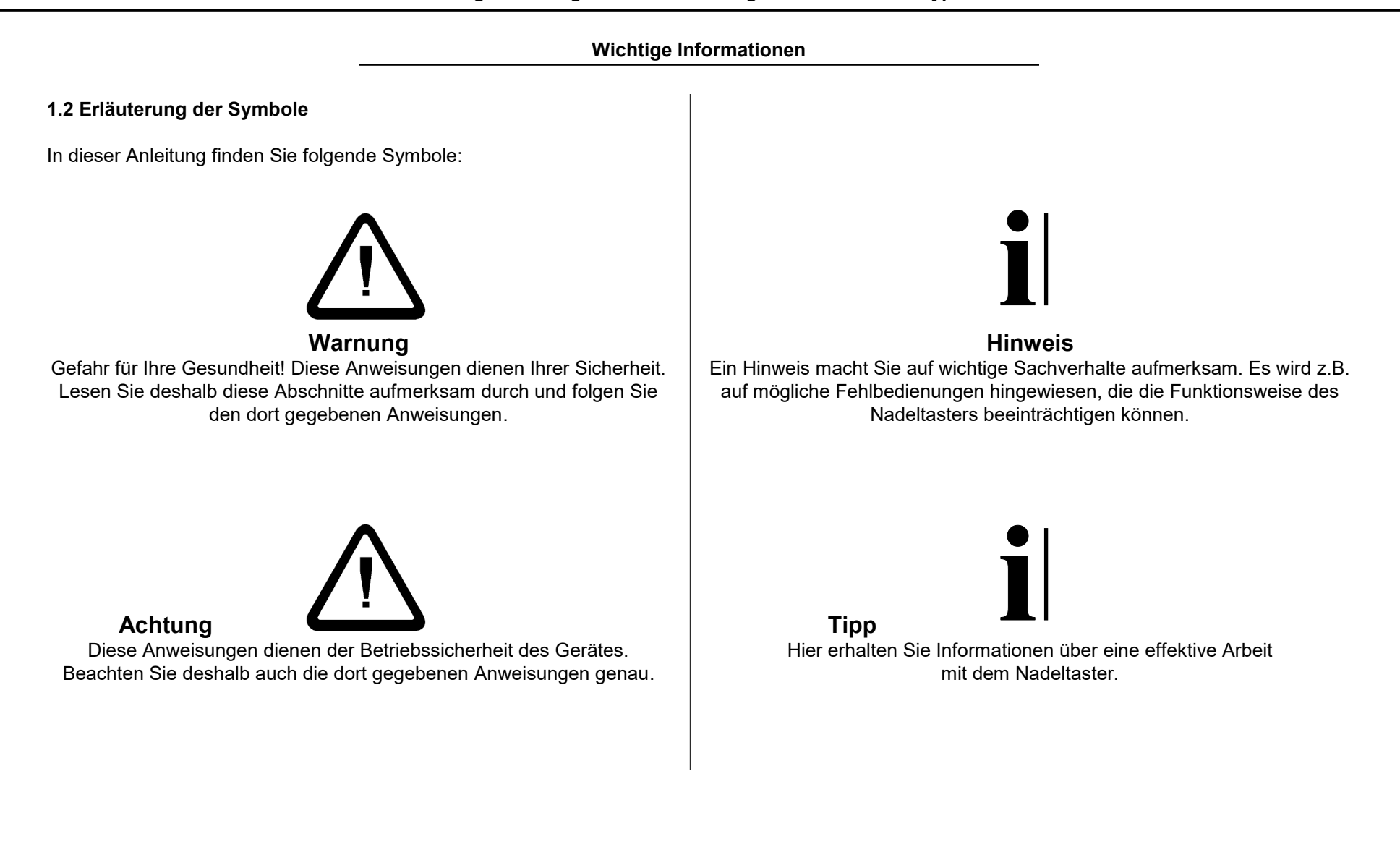

Wichtige Informationen

#### 1.3 Sicherheitshinweise

Bitte lesen Sie vor der Inbetriebnahme des Gerätes die folgenden Hinweise zu Ihrer eigenen Sicherheit sowie zur Betriebssicherheit des Gerätes gründlich durch.

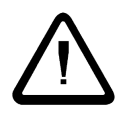

**Warnung**: Befolgen Sie stets alle Warnungen und Hinweise, die auf dem Gerät selbst angebracht oder vermerkt, sowie in dieser Anleitung erwähnt sind.

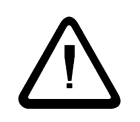

**Warnung**: Achten Sie unbedingt darauf, daß die für das Gerät angegebenen Spannungswerte bei der Stromversorgung eingehalten werden.

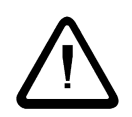

**Warnung**: Vor dem Öffnen des Steuergerätes sowie vor der Reinigung des Geräts ist das Steuergerät stets vom Netz bzw. der Versorgungsspannung zu trennen. Für die Reinigung dürfen keine Flüssigreiniger oder Reinigungssprays verwendet werden, sondern nur ein angefeuchtetes Tuch.

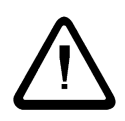

**Achtung**: Betreiben Sie das Gerät niemals an Standorten, an denen die Gefahr besteht, daß Wasser oder andere Flüssigkeiten in das Gerät eindringen können.

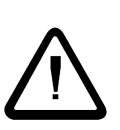

**Achtung**: Der Montageort für das Gerät sollte unbedingt ausreichend stabil gewählt werden, weil durch starke Erschütterungen, wie etwa beim Herabfallen, das Gerät schwer beschädigt werden könnte.

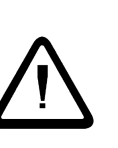

**Achtung**: Versuchen Sie niemals, Gegenstände durch Öffnungen am Gerät einzuführen, da durch die Spannungen, die im Inneren anliegen, Kurzschlüsse verursacht werden könnten.

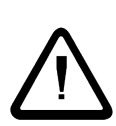

**Achtung**: Mit Ausnahme der in der Anleitung ausdrücklich angegebenen Handgriffe sollten Sie niemals versuchen, das Gerät selbst zu reparieren.

Achtung: Bitte behandeln Sie die Lichtwellenleiter der Optikköpfe mit der gebotenen Sorgfalt, da diese, sollten Sie beispielsweise geknickt werden, unbrauchbar werden. In einem solchen Fall muss, zusammen mit dem Kabel, der gesamte Optikkopf erneuert werden.

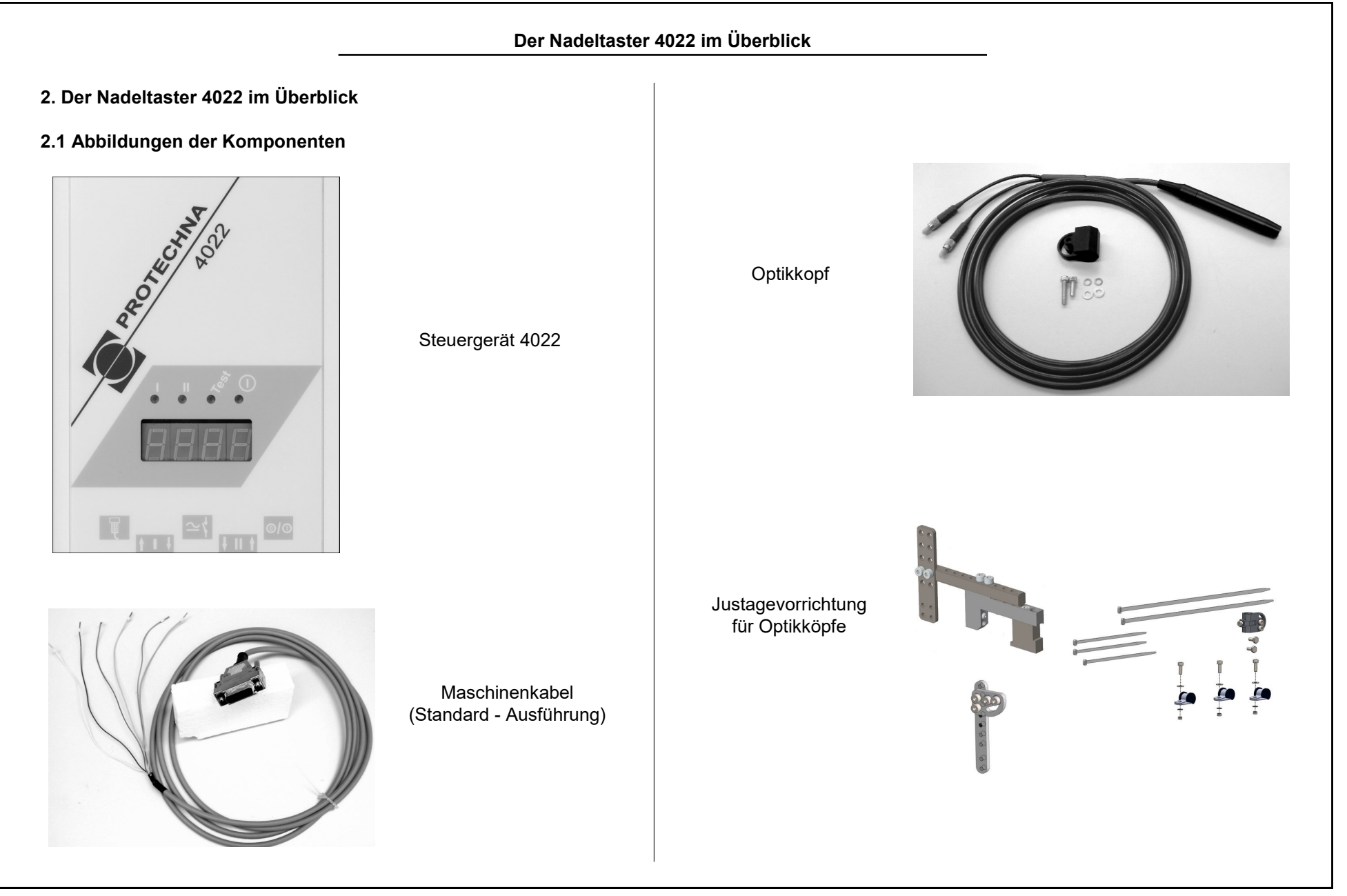

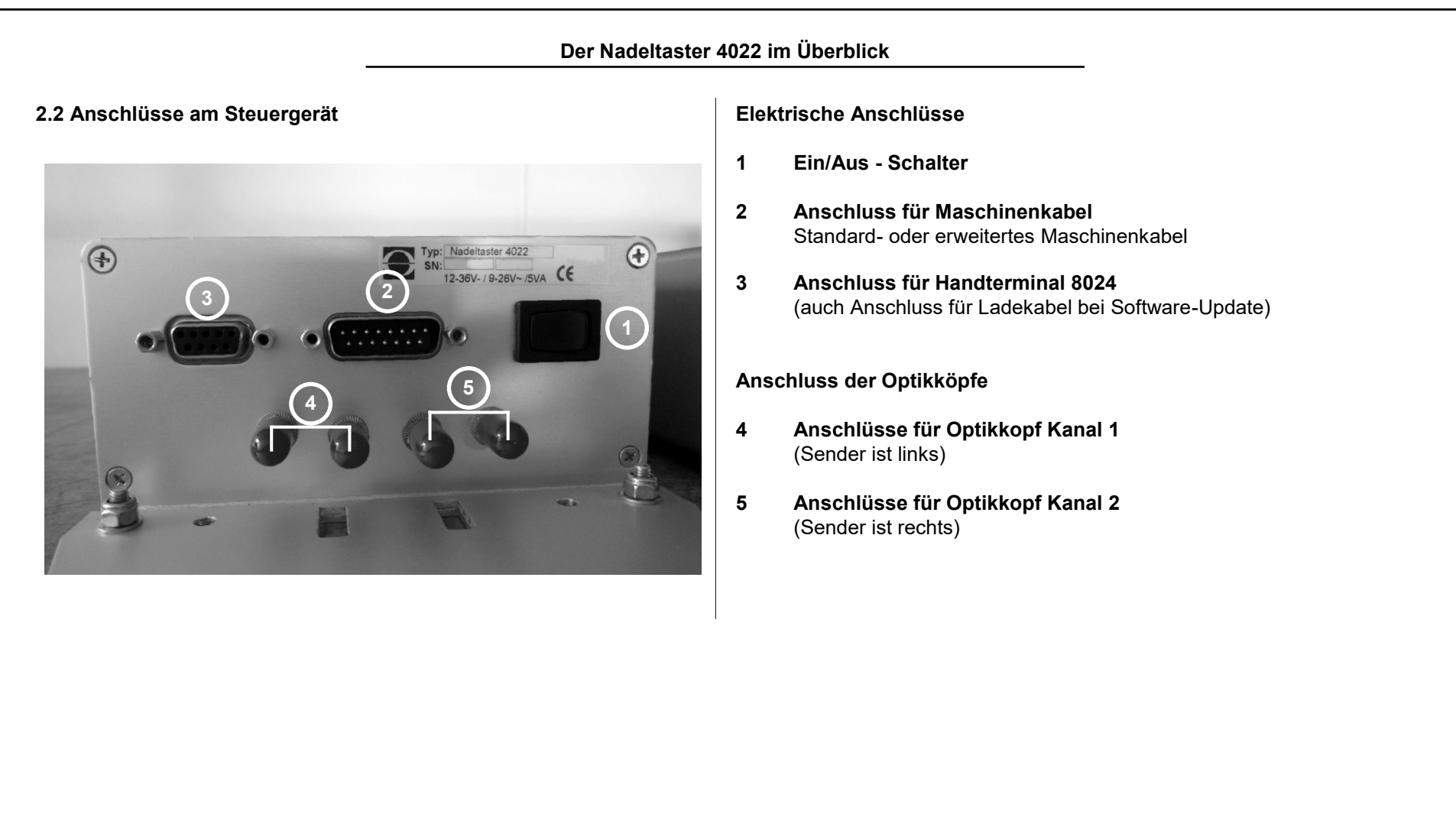

# Der Nadeltaster 4022 im Überblick

# 2.3 Anzeigen am Steuergerät

Abbildung des Vorderseite des Steuergeräts 4022

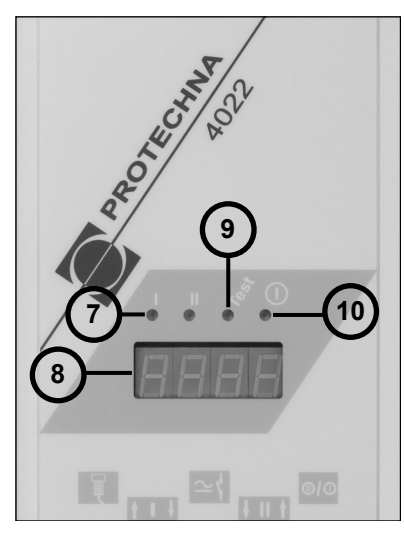

#### 7

Anzeigefelder

# Kanal 1 und Kanal 2

Farbcodierte Zustandsanzeige für jeden Überwachungskanal

# 8 Nadelpositionsanzeige

zeigt die Anzahll der Nadeln an, um die die Maschine weiter gedreht werden muss, bis sich die defekte Nadel genau unter dem Optikkopf befindet

# 9 Test - Anzeige

leuchtet gelb, wenn sich die Anlage im Testbetrieb befindet

# 10 Power-On - Anzeige

leuchtet grün, wenn das Steuergerät engeschaltet ist

# 2.4 Funktionsbeschreibung

#### 2.4.1 Allgemeines

Der Nadeltaster 4022 überwacht berührungslos die Nadelhaken an Single Jersey-, Rib-, Interlock- und Jaquard-Rundstrickmaschinen sowie an Einzylinder-Strumpf- und Bodywear-Maschinen. Er schaltet bei gebrochenen Nadelhaken oder Nadelfüßen die Maschine sofort ab.

In Abhängigkeit von der Strickart und dem Maschinentyp besteht die Anlage aus max. zwei Optikköpfen und einem Steuergerät 4022. Für jeden Nadelzylinder wird mindestens ein Optikkopf eingesetzt. Es müssen mehrere Köpfe an einem Zylinder eingesetzt werden, wenn nicht alle verwendeten Nadeln an einem Punkt ausgetrieben werden können. In diesem Fall wird für jede Gruppe gleich gesteuerter Nadeln ein Optikkopf zur Abtastung dieser Nadeln eingesetzt. Maschinen mit frei programmierbarer Steuerung jeder einzelnen Nadel und andere Jaquard-Maschinen können dann überwacht werden, wenn an einem Fadenführer alle Nadeln des Zylinders ausgetrieben werden (evtl. ohne Garnzuführung).

# Der Nadeltaster 4022 im Überblick

Die Überwachung kann zyklisch aktiviert werden, wobei die Dauer eines Überwachungszyklus auf wenige Runden begrenzt sein kann. Diese Betriebsart eignet sich besonders für Strumpf- und Bodywear-Maschinen. Hier können die Nadeln in der Regel nicht permanent so ausgetrieben werden, dass alle Nadelhaken vom Lichtstrahl erfasst werden.

### 2.4.2 Merkmale

- Maschine stoppt sofort nach Erkennen defekter Nadeln
- 4-stellige Digitalanzeige zum schnellen Auffinden der defekten Nadel
- die seitliche Verbiegung der Nadeln wird gemessen; Abschalten der Maschine bei Überschreiten eines einstellbaren Maximalwertes

- Ausblenden der Überwachung an einer oder mehreren Trenngassen
- automatisches Anpassen an verschiedene Nadelfeinheiten
- weitgehend automatisches Anpassen an verschiedene Maschinengeschwindigkeiten
- weiter Betriebsspannungsbereich
- Anschluss der Optikköpfe über Kunststoff-Lichtwellenleiter
- Fehler- und Stopzähler, Zeitpunkt des letzten Rücksetzen dieser Zähler wird gespeichert und angezeigt

# 2.4.3 Funktion

Die Lichtquellen für das optische Abtasten der Nadeln befinden sich im Steuergerät 4022 in Form von roten Leuchtdioden. Mittels Lichtwellenleiter wird das Licht zur Überwachungsstelle geleitet. Der Lichtfleck ist jedoch wesentlich größer als der tatsächliche Überwachungsbereich. Der sehr kleine Überwachungsbereich ermöglicht das Überwachen von Nadeln hoher Feinheit.

# Der Nadeltaster 4022 im Überblick

Die von den Nadeln reflektierte Lichtmenge wird gemessen. Das mittlere Lichtsignal der Nadeln wird als Signalhöhe angezeigt. Dieser Anzeigewert wird verwendet, um den jeweiligen Optikkopf zu justieren.

Von der Signalhöhe wird außerdem eine Schaltschwelle abgeleitet, anhand welcher unterschieden wird, ob die Nadel beschädigt ist (Nadelhaken abgebrochen). Das ist notwendig, da auch an beschädigten Nadeln ein gewisser Teil des Lichtes reflektiert wird. Die Lichtmenge ist jedoch kleiner als bei unbeschädigten Nadeln. Bleibt das Lichtsignal einer Nadel also unter dieser Schaltschwelle, gilt die Nadel als defekt. Die Schwelle ist in Prozent des mittleren Nadelsignals einstellbar.

Die als unbeschädigt erkannten Nadeln werden während einer Umdrehung der Maschine gezählt. Trenngassen werden mit ihrer Länge und Position innerhalb des Nadelkranzes berücksichtigt. Weiterhin ist eine beliebige Mustersetzung der Nadeln anlernbar, die dann in jeder Umdrehung der Maschine überprüft wird. Die Maschine wird gestoppt, wenn eine oder mehrere Nadeln als defekt erkannt werden oder bei Mustersetzung an einer falschen Position aufgefunden werden. Die seitliche Verbiegung der Nadeln wird anhand des zeitlichen Abstandes der Nadeln am Optikkopf gemessen. Deshalb ist es notwendig, dass die Maschinendrehzahl konstant bleibt, solange die Nadelüberwachung aktiv ist. Eine einstellbare Startverzögerung garantiert, dass die Nadelüberwachung erst dann aktiviert wird, wenn die Maschine ihre Arbeitsdrehzahl erreicht hat. Überschreitet die Verbiegung der Nadeln einen einstellbaren Maximalwert, wird die Maschine gestoppt.

Für jede Nadel wird einzeln ein Fehlerzähler geführt. Es ist möglich, die Maschine erst dann abschalten zu lassen, wenn an der selben Nadel in zwei oder mehr aufeinanderfolgenden Umdrehungen der Maschine ein Fehler (abgebrochener Nadelhaken oder Verbiegung) erkannt wurde. Fehlabstellungen der Maschine können damit weitgehend vermieden werden, die Fehlerlänge in der Ware erhöht sich jedoch mit steigender Fehlerzahl.

| Kurzbeschreibung                                                                                                    | der Inbetriebnahme                                                                                                    |
|----------------------------------------------------------------------------------------------------|----------------------------------------------------------------------------------------------------|
| 3. Kurzbeschreibung der Inbetriebnahme                                                                                                    | 3.1.2 Inbetriebnahme                                                                                                    |
| 3.1 Der Nadeltaster an einer Single-Jersey-Maschine                                                                                                    | Die genaue Beschreibung der für die Inbetriebnahme notwendigen<br>Arbeitsschritte finden Sie unter "Inbetriebnahme der Anlage". In der hier                                                                                                    |
| <ul> <li><b>3.1.1 Komponenten der Anlage</b></li> <li>Die Anlage besteht mindestens aus: <ul> <li>Steuergerät 4022 mit Halteplatte und Montagesatz</li> <li>Standard-Maschinenkabel</li> <li>Optikkopf, Type je nach Teilung des Zylinders</li> <li>Justagevorrichtung für den Optikkopf</li> <li>Handterminal 8024 (ein Handterminal genügt normalerweise für eine Gruppe von Maschinen bzw. für eine Maschinenhalle)</li> </ul> </li> <li>Als Erweiterung der Anlage kann ein Pulsgeber erforderlich sein, wenn die Maschinendrehzahl während der Überwachung der Nadeln nicht konstant ist.</li> <li>Es wird dann zusätzlich benötigt: <ul> <li>ein passender induktiver oder optischer Impulsgeber ist von PROTECHNA erhältlich (notwendig, wenn kein Drehgeberimpuls von der Maschine zur Verfügung steht)</li> </ul> </li> </ul> | <ul> <li>Arbeitsschritte finden Sie unter "Inbetriebnahme der Anlage". In der hier folgenden Kurzbeschreibung wird das grundsätzliche Vorgehen genannt und dabei auf Besonderheiten an Single-Jersey- Maschinen eingegangen.</li> <li>Die Inbetriebnahme der Nadeltaster-Anlage erfolgt in der Reihenfolge: <ol> <li>Steuergerät montieren</li> <li>Elektrischer Anschluss</li> </ol> </li> <li>Optikkopf montieren und anschließen <ul> <li>Wählen Sie den Fadenführer, an dem die Überwachung erfolgen soll so aus, dass alle Nadeln erfasst werden. Beachten Sie dabei die Läge des Anschlusskabels. Die Entfernung zwischen Optikkopf und Steuergerät wird auch dadurch begrenzt, dass während des Justierens des Kopfes das Handterminal abgelesen werden muss. Schließen Sie den Optikkopf an Kanal 1 des Steuergerätes an.</li> </ul> </li> <li>Einstellen der Betriebsdaten <ul> <li>Stellen Sie zunächst die maschinenbezogenen Parameter im Menü Maschine ein. Schalten Sie in diesem Menü Kanal 1 ein, Kanal 2 muss ausgeschaltet werden. Stellen Sie den Aktivierungstyp auf</li> </ul></li></ul> |
|                                                                                                    | des Zylinders der Maschine ein.                                                                                                    |

| Kurzbeschreibung                                                                                                    | g der Inbetriebnahme                                                                                                    |
|----------------------------------------------------------------------------------------------------|----------------------------------------------------------------------------------------------------|
| <ul> <li>Ist eine Trenngasse vorhanden, stellen Sie diese im Menü Kanaleinstellungen für Kanal 1 entsprechend ein.</li> <li>Justieren des Optikkopfes Das Nadelsignal (im Menü Anzeigen) sollte so groß wie möglich sein. Verändern Sie dazu beim Kopf zunächst den Abstand zu den Nadeln, danach den Winkel.</li> <li>Überprüfen der Funktion</li> </ul> | <ul> <li>3.2 Der Nadeltaster an einer Double-Jersey-Maschine</li> <li>3.2.1 Komponenten der Anlage</li> <li>Die Anlage besteht mindestens aus: <ul> <li>Steuergerät 4022 mit Halteplatte und Montagesatz</li> <li>Standard-Maschinenkabel</li> <li>zwei Optikköpfe, Typen je nach Teilung des Zylinders (an einem Steuergerät können gleichzeitig Köpfe verschiedene Typen eingesetzt werden)</li> <li>jeweils eine Justagevorrichtung für jeden Optikkopf</li> <li>Handterminal 8024 (ein Handterminal genügt normalerweise für eine Gruppe von Maschinen bzw. für eine Maschinenhalle)</li> </ul> </li> <li>Als Erweiterung der Anlage kann ein Pulsgeber erforderlich sein, wenn die Maschinendrehzahl während der Überwachung der Nadeln nicht konstant ist.</li> <li>Es wird dann zusätzlich benötigt: <ul> <li>ein passender induktiver oder optischer Impulsgeber ist von PROTECHNA erhältlich (notwendig, wenn kein Drehgeberimpuls von der Maschine zur Verfügung steht)</li> </ul> </li> </ul> |

### Kurzbeschreibung der Inbetriebnahme

# 3.2.2 Ripp- (z.B. Feinripp-) Maschinen

Die senkrechten Zylindernadeln werden in der Regel in mehreren Gruppen gesteuert. So wird an jedem Fadenführer nur ein Teil der Nadeln für die Maschenbildung verwendet und damit auch nur ein Teil der Nadeln ausgetrieben. Für eine Überwachung aller Nadeln ist es erforderlich

• alle Nadeln an einem speziellen Fadenführer des Zylinders auszutreiben (evtl. ohne Garnzuführung);

oder

• jede Nadelgruppe getrennt zu überwachen. Maximal zwei solcher Gruppen können so an unterschiedlichen Fadenführern mit der entsprechenden Anzahl an Optikköpfen überwacht werden.

Die Rippnadeln können in der Regel an einem Fadenführer mit nur einem Optikkopf überwacht werden.

#### 3.2.3 Interlock- Maschinen

Für Interlock- Maschinen gelten im Wesentlichen die gleichen Hinweise wie für Ripp-Maschinen. Sowohl die senkrecht als auch die waagerecht liegenden Nadeln können in Gruppen gesteuert sein. Es muss also für beide Nadelzylinder überprüft werden, wie viele Optikköpfe zur Erfassung aller Nadeln erforderlich sind. In den meisten Fällen werden jedoch zwei Köpfe genügen, einer für den senkrechten Nadelzylinder und einer für die waagerechten Nadeln.

#### 3.2.4 Jaquard-Steuerung der Nadeln

Hier ist es unbedingt erforderlich, alle Nadeln eines Zylinders an einem speziellen Fadenführer auszutreiben (evtl. ohne Garnzuführung). Erweiterungen der Nadeltaster-Anlage gegenüber der in "Komponenten der Anlage" beschriebenen Minimalkonfiguration sind dann nicht nötig.

# 3.2.5 Inbetriebnahme

Die genaue Beschreibung der für die Inbetriebnahme notwendigen Arbeitsschritte finden Sie unter "Inbetriebnahme der Anlage". In der hier folgenden Kurzbeschreibung wird das grundsätzliche Vorgehen genannt und dabei auf Besonderheiten an Double-Jersey- Maschinen eingegangen.

| Kurzbeschreibung                                                                                                    | der Inbetriebnahme                                                                                                    |
|----------------------------------------------------------------------------------------------------|----------------------------------------------------------------------------------------------------|
| Die Inbetriebnahme der Nadeltaster-Anlage erfolgt in der<br>Reihenfolge:                                                                                                    | 5. Justieren der Optikköpfe<br>(wie bei Single-Jersey- Maschinen)                                                                                                    |
| <ol> <li>Steuergerät montieren</li> <li>Elektrischer Anschluss</li> <li>Optikköpfe montieren und anschließen<br/>Bei diesen Maschinen ist die Auswahl der Fadenführer, an denen<br/>die Überwachung erfolgen soll, besonders kritisch. Zum einen<br/>gelten die in den vorangegangenen Abschnitten beschrieben<br/>Einschränkungen durch die Gruppierung bzw. Mustersetzung der<br/>Nadeln. Die begrenzte Entfernung zwischen Optikkopf und<br/>Steuergerät schränkt die Auswahl weiter ein. Günstig ist es<br/>ebenfalls, wenn sich eine Nadeltür in der Nähe der<br/>Überwachungsstelle befindet, um eine defekte Nadel schnell<br/>wechseln zu können.</li> <li>Einstellen der Betriebsdaten<br/>Schalten Sie im Menü Maschine die Kanäle ein, an denen<br/>Optikköpfe angeschlossen sind. Die anderen Kanäle sind<br/>auszuschalten. Die Überwachung ist an Double-Jersey-Maschinen<br/>in der Regel während der gesamten Betriebsdauer der Maschine<br/>aktiviert. Stellen Sie in diesem (Normal-)Fall den Aktivierungstyp<br/>für alle Kanäle auf "mit Maschine". Die maximale Anzahl Nadeln<br/>im Zylinder wird für jeden Kanal getrennt eingestellt, auch wenn<br/>mehrere Optikköpfe Nadeln des selben Zylinders der Maschine<br/>überwachen.</li> </ol> | <ul> <li>6. Einstellen und Lernen des Nadelmusters<br/>Stellen Sie im Menü Kanaleinstellungen für jeden Kanal<br/>Trenngassen bzw. die Anzahl überwachter (benutzter) Nadeln ein.<br/>Wenn der Mustertyp "MUSTER-BEST(ückung)" ausgewählt ist,<br/>muss nach jeder Änderung der Anzahl benutzter Nadeln das<br/>Lernprogramm durchgeführt werden.</li> <li>7. Überprüfen der Funktion</li> <li>3.3 Der Nadeltaster an einer Strumpf- oder Bodywear - Maschine</li> <li>3.3 Der Nadeltaster an einer Strumpf- oder Bodywear - Maschine</li> <li>3.3 Lerngerät 4022 mit Halteplatte und Montagesatz</li> <li>erweitertem Maschinenkabel</li> <li>Optikkopf, Type je nach Teilung des Zylinders</li> <li>Justagevorrichtung für den Optikkopf</li> <li>Handterminal 8024 (ein Handterminal genügt normalerweise für eine<br/>Gruppe von Maschinen bzw. für eine Maschinenhalle)</li> </ul> |
|                                                                                                    |                                                                                                    |

# Kurzbeschreibung der Inbetriebnahme

Bei zweifontourigen Socken- oder Bodywear-Maschinen ist ein zweiter Optikkopf mit Justagevorrichtung erforderlich, um die waagerecht liegenden Nadeln zu überwachen.

# 3.3.2 Zyklische Aktivierung der Überwachung

Zur Überwachung der Nadeln wird eine Zeitspanne während des Strickens eines Strumpfes bzw. Stückes benötigt, in der **alle** Nadeln des Kranzes an **einer** Position an exakt die **gleiche Höhe** ausgetrieben werden. Die Überwachungsdauer muss mindestens drei<sup>a)</sup>Umdrehungen der Maschine umfassen, darf aber auch viel länger sein. Die Nadelpositionen (Höhe) dürfen sich in dieser Zeit nicht ändern. Innerhalb dieses Überwachungszeitraums ist die Drehzahl der Maschine ist beliebig, darf sich aber um höchstens 10% ändern.

Wenn der oben beschriebene Zustand während der Produktion eines Strumpfes bzw. Stückes nicht gegeben ist, kann die Überwachung nur im Produktionsablauf zwischen zwei Strümpfen bzw. Stücken erfolgen. Dazu muss durch eine spezielle Programmierung der Maschine erreicht werden, dass vor dem eigentlichen Anfang oder nach dem Ende des Stückes alle Nadeln in der oben beschriebenen Weise ausgetrieben werden, ohne in dieser Zeit zu stricken. Diese "Leerlaufphase" kann auf wenige Runden begrenzt werden.

a) Diese Mindestlänge hängt vom eingestellten Fehlerzähler und vom Mustertyp ab, siehe "Auswählen des Mustertyps".

Variante 1: Überwachung während der Produktion eines Stückes

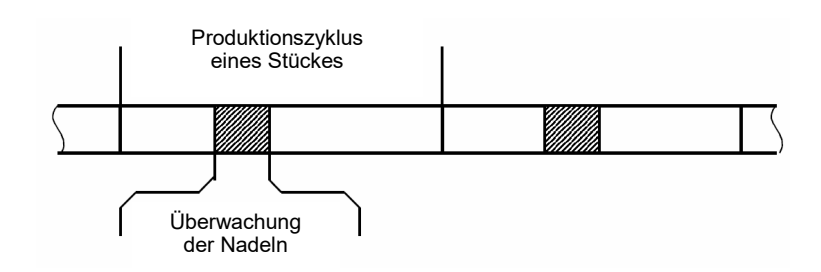

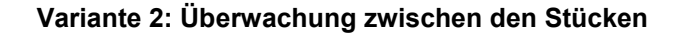

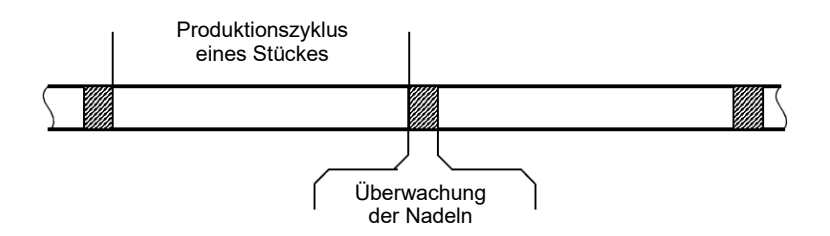

Die Zeitspanne, in der sich die Maschine im beschriebenen Zustand befindet, wird dem Nadeltaster 4022 durch ein elektrisches Signal angezeigt. Zwei solcher Schaltsignale stehen zur Verfügung, wobei die Zuordnung zwischen Schaltsignal und Kanalnummer einstellbar ist.

# Kurzbeschreibung der Inbetriebnahme

# 3.3.3 Inbetriebnahme

Die genaue Beschreibung der für die Inbetriebnahme notwendigen Arbeitsschritte finden Sie unter "Inbetriebnahme der Anlage". In der hier folgenden Kurzbeschreibung wird das grundsätzliche Vorgehen genannt und dabei auf Besonderheiten an Strumpfstrickmaschinen eingegangen.

- 1. Steuergerät montieren
- 2. Elektrischer Anschluß

Der Anschluss erfolgt immer mit dem erweiterten Maschinenkabel. Steht keine geeignete Anschlussmöglichkeit für den Löscheingang zur Verfügung, kann die Verwendung eines Drehgebersignals vorteilhaft sein.

Die Schaltsignale für das zyklische Aktivieren der Überwachung müssen in der Regel in die Maschinensteuerung einprogrammiert werden. Achten Sie auf die Mindestlänge des Überwachungszyklus. Das gilt besonders, wenn Sie die Nadeln zwischen den Stücken überwachen möchten.

- 3. Optikköpfe montieren und anschließen (wie bei Single-Jersey-Maschinen)
- 4. Einstellen der Betriebsdaten

Stellen Sie zunächst die maschinenbezogenen Parameter im Menü Maschine ein. Schalten Sie die Kanäle ein, an denen Optikköpfe angeschlossen sind. Die anderen Kanäle sind auszuschalten.

Stellen Sie den Aktivierungstyp für jeden eingeschalteten Kanal entsprechend des verwendeten Schaltsignals ein.

5. Justieren der Optikköpfe

Bitte beachten Sie, dass das Justieren der Optikköpfe nur möglich ist, solange der zugehörige Kanal (durch das Schaltsignal) aktiviert ist. Bei einer kurzen Überwachungsdauer von nur wenigen Umdrehungen der Maschine muss die Maschine evtl. in einen speziellen Betriebzustand geschaltet werden, um diesen Überwachungszustand dauerhaft oder zumindest für eine längere Zeit beizubehalten.

# 6. Überprüfen der Funktion

Die Funktion sollte bei normaler Produktion, und damit auch bei normaler Länge der Überwachungsdauer überprüft werden.

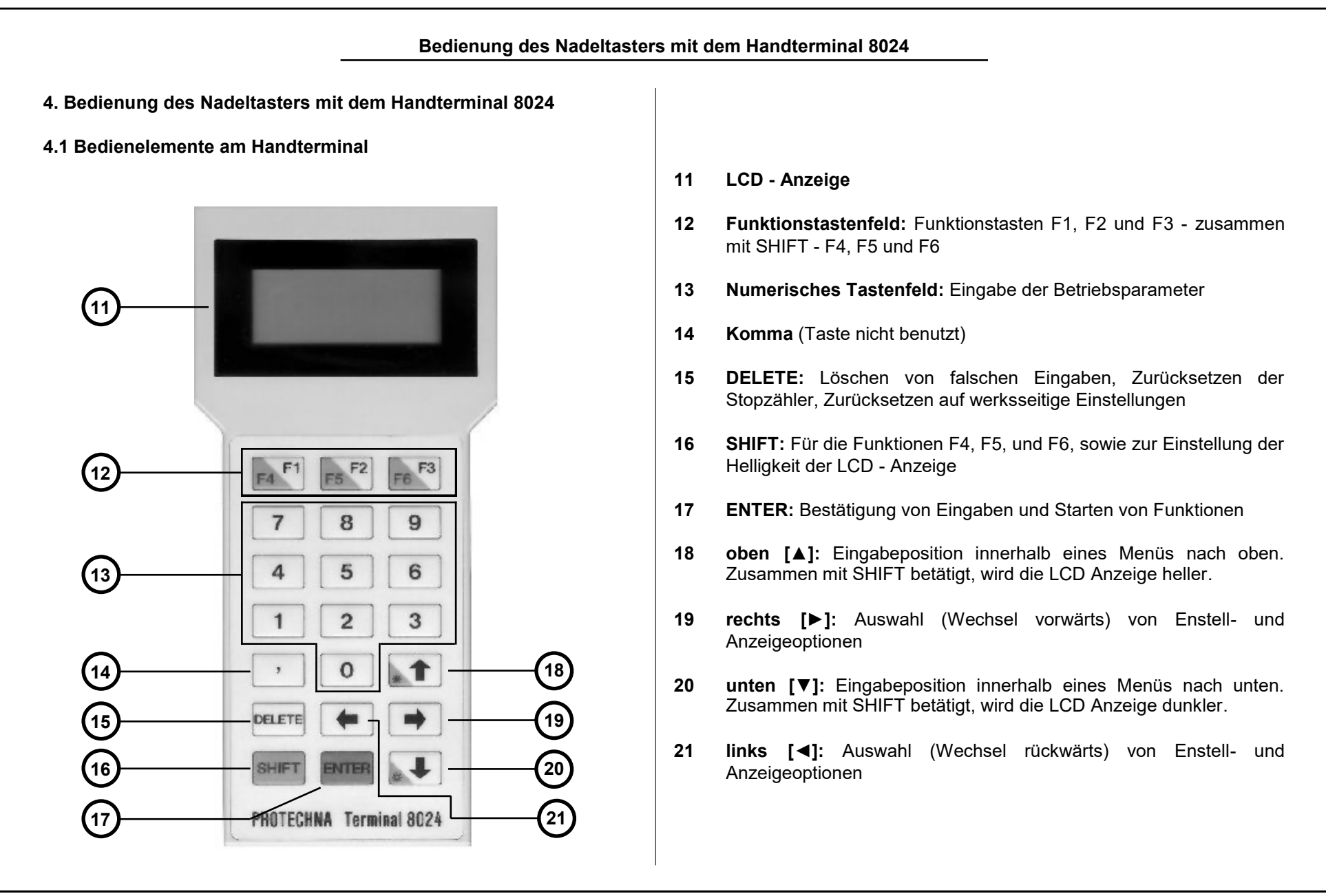

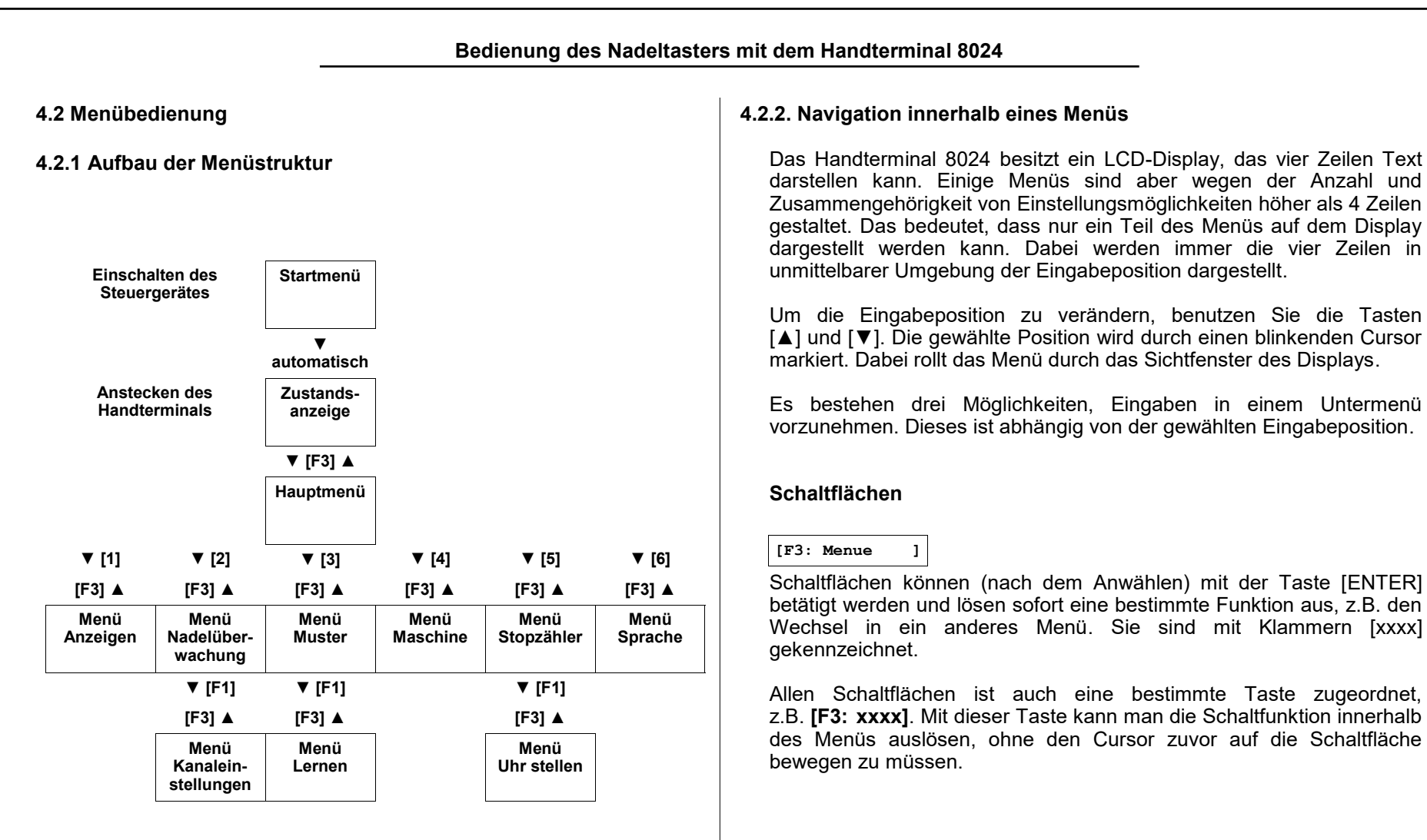

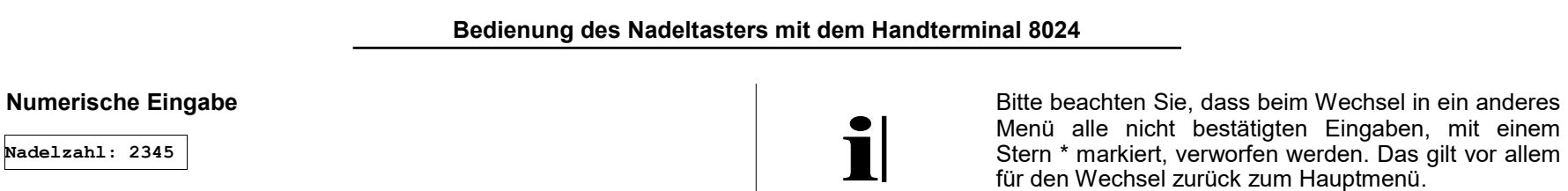

Sie können den neuen Wert über das Tastenfeld eingeben. Falls Sie die Eingabe korrigieren wollen, drücken Sie bitte die Taste [DELETE].

# Eingabe über Auswahlliste

Mustertyp : <Trenngasse >

Eingabepositionen, die über eine Auswahlliste verfügen, sind in Klammern dargestellt <xxxx>. Bitte drücken Sie die Pfeiltaste [◀] bzw. [▶] um die gewünschte Einstellung vorzunehmen.

Die geänderten numerische Eingaben sowie die Einstellung einer Auswahlliste werden nicht automatisch in das Gerät übernommen. Geänderte Eingaben werden mit einem Stern \* markiert. Die Übernahme erfolgt erst nachdem [ENTER] betätigt wurde. Ein weiteres Element von Menüs sind Anzeigen. Hier sind keine Eingaben möglich. Von den numerischen Eingeben unterscheiden sich Anzeigefelder durch das Zeichen "=".

i

Nadelzahl: =2345

Wegen des rollenden Bildlaufs ist es teilweise möglich, den Cursor auf ein Anzeigefeld zu positionieren. Dennoch ist hier keine Eingabe möglich.

#### 4.3 Startmenü

<< PROTECHNA >> NADELTASTER 4022 VERSION x.xx

Nach Einschalten des Nadeltasters bei angestecktem Handterminal erscheint für ca. 4 Sekunden dieses Menü. Es wird die Version der Software des benutzten Programmes im Steuergerät angezeigt. Bei Rückfragen bezüglich der Überwachungsanlage kann es möglich sein, daß die Software Version von Ihnen erfragt wird.

Es besteht weiterhin die Möglichkeit, alle Einstellungen des Steuergerätes auf die werksseitigen Einstellungen zurückzusetzen. Dazu drücken Sie bitte die Taste [DELETE], während dieses Menü angezeigt wird. Sie werden daraufhin aufgefordert, diesen Vorgang zu bestätigen.

Wirklich alle Einstellungen loeschen? [F1:Ja][F3:Nein]

Diese Frage bleibt für unbegrenzte Zeit auf dem Handterminal stehen. In dieser Zeit arbeitet der Nadeltaster nicht. Drücken Sie [F1] um alle Einstellungen des Steuergerätes auf die werksseitigen Einstellungen zurückzusetzen. Drücken Sie [F3] um den Betrieb des Nadeltasters in gewohnter Weise zu starten.

# 4.4 Zustandsanzeige

NADELTASTER 4022 << Bereit >> [F3: Menue ] Nach Anstecken des Handterminals oder nach Einschalten des Steuergeräts bei angestecktem Handterminal erscheint auf dem Display die Zusandsanzeige.

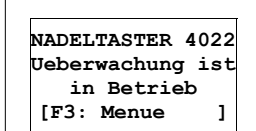

Die Anlage ist im Überwachungs-(Normal-)betrieb und die Maschine läuft. Bei stehender Maschine wird "Bereit" angezeigt (siehe oben).

NADELTASTER 4022 Ueberwachung ist im Testbetrieb [F3: Menue ] Die Anlage befinde sich im Testbetrieb. Die Maschine wird wrd von der Überwachungsanlage nicht abgeschaltet. Somit ermöglicht der Testbetrieb die Justierung und Überprüfung der Überwachungsparameter bei laufender Maschine, ohne diese dabei stillzusetzen.

Im Testbetrieb sind die Eingaben aller Betriebsparameter sowie sämtliche Anzeigen möglich. Die Justierung des Optikkopfes kann nur im Testbetrieb bei laufender Maschine erfolgen.

Als zusätzliche Anzeige, dass sich die Anlage im Testbetrieb befindet, leuchtet auf der Vorderseite des Gerätes die gelbe LED "Test".

|                                                                                                    | Bedienung des Nadeltaster                                                                                                    | rs mit dem Handtern                                                                                                    | ninal 8024                                                                                                    |
|----------------------------------------------------------------------------------------------------|----------------------------------------------------------------------------------------------------|----------------------------------------------------------------------------------------------------|----------------------------------------------------------------------------------------------------|
| Wenn die Überv<br>Maschine abge<br>Fehlerursache:                                                                                                    | wachungsanlage einen Fehler festgestellt hat, wird die<br>eschaltet. Sie erhalten folgende Anzeigen über die                                                                                                    | 4.5 Hauptmenü<br>4.5.1 Weiterschalt                                                                                                    | ten in ein Untermenü                                                                                                    |
| <ul> <li>Die LED des rot.</li> <li>Die Zifferna Position de "Anschlüsse</li> <li>Auf dem Ter</li> <li>NADELTASTER 4022 Nadelbruch auf Kanal 1 [F3: Menue ]</li> <li>NADELTASTER 4022 Musterfehler auf Kanal 1 [F3: Menue ]</li> <li>NADELTASTER 4022 Verbogene Nadel auf Kanal 1 [F3: Menue ]</li> </ul> | <ul> <li>Kanals, der den Nadelfehler festgestellt hat, leuchtet</li> <li>nzeige auf der Vorderseite des Gerätes zeigt die<br/>r defekten Nadel an. Diese Anzeige ist unter<br/>am Steuergerät" beschrieben.</li> <li>minal 8024 wird die Art des Fehlers angezeigt.</li> <li>Diese Zustandsanzeige wird bei Nadelbruch nach<br/>Anstecken des Handterminals angezeigt.</li> <li>Ein Musterfehler tritt unmittelbar nach dem<br/>Einschalten der Maschine auf, wenn die<br/>Mustersetzung der Nadeln nicht mit dem<br/>gespeicherten Muster übereinstimmt.</li> <li>Bei diesem Fehler hat der Nadeltaster die Maschine<br/>abgeschaltet, weil die seitliche Verbiegung einer<br/>Nadel des Kranzes die eingestellte Toleranzgrenze<br/>übersteigt.</li> </ul> | Hauptmenue<br>F4: Testmodus<br><test ein="" ist=""><br/>[1: Anzeigen ]<br/>[2: Nadeluebrw.]<br/>[3: Muster ]<br/>[4: Maschine ]<br/>[5: Stopzaehler]<br/>[6: Sprache ]<br/>[F3: zurueck ]</test> | <ul> <li>Vom Hauptmenü aus kann man zu den einzelnen Eingabe- und Anzeigemenüs des Nadeltasters schalten. Nach Beenden dieser Untermenüs gelangt man immer wieder zurück zum Hauptmenü.</li> <li>Benutzen Sie die Tasten [▲] und [♥] um den Cursor auf den entsprechenden Eintrag des Menüs zu bringen. Mit der Taste wird dann zum entsprechenden Untermenü umgeschalten. Das Aufrufen eines Untermenüs kann aber auch schneller über die Zifferntasten 1 bis 6 erfolgen.</li> <li>Vom Hauptmenü gelangt man mit der Taste zurück zur Zustandsanzeige. Alternativ können Sie Cursor auf den Eintrag F3: zurueck bringen und mit der Taste [ENTER] dann zur Zustandsanzeige umschalten.</li> </ul> |
| Von der Zusta<br>Hauptmenü.                                                                                                    | ndsanzeige gelangt man mit der Taste [F3] zum                                                                                                    |                                                                                                    |                                                                                                    |

| 4.5.2 Einstellung Testmodus                                                                                                    | 4.6 Menü Anzeigen                                                                                                    |  |  |
|----------------------------------------------------------------------------------------------------|----------------------------------------------------------------------------------------------------|--|--|
| F4: Testmodus<br><test ein="" ist=""> Ändern mit [◀] [▶]. Bestätigen mit [ENTER]</test>                                                            | 4.6.1 Übersicht                                                                                                    |  |  |
| <test ein="" ist=""><br/>Die Anlage befindet sich im Testbetrieb. Die Maschine wird wird von<br/>der Überwachungsanlage nicht abgeschaltet.</test> | Kanal: <1><br>Nadelzahl =2345<br>SignalDiese Anzeigen dienen vor allem als Einstellhilfe<br>während der Justierung der Optikköpfe. Es werden<br>vier Messwerte für jeden eingeschalteten Kana<br>angezeigt.Minimum54%<br>Toleranz12%[F3: Hauptmenue]Vom Menü Anzeigen gelangt man mit der Taste [F3<br>zurück zum Hauptmenü. |  |  |
| Test ist AUS ><br>Die Anlage befinde sich im Überwachungs-(Normal-)betrieb.                                                                        | 4.6.2 Auswahl des Kanals                                                                                                    |  |  |
| Wetere Hinweise zum Testbetrieb finden Sie unter "Zustands-                                                                                        | Kanal : <1> Ändern mit [◀] [▶] oder Zifferntasten                                                                                                    |  |  |
| anzeige.                                                                                                    | In dieser Zeile wird der Kanal ausgewählt, für den die Messwerte angezeigt werden Ausgeschaltete Kanäle können nicht gewählt werden.                                                                                                    |  |  |
| Test ist AUS *>                                                                                                    |                                                                                                    |  |  |
| Diese Markierung kennzeichnet eine geänderte, aber noch nicht<br>bestätigte Eingabe. Der Wechsel der Betriebsart wurde noch nicht<br>durchgeführt. | 4.6.3 Anzeige der Nadelzahl                                                                                                    |  |  |
|                                                                                                    | Nadelzahl =2345<br>Anzahl der vom Nadeltaster erkannten Nadeln in einen                                                                                                    |  |  |
|                                                                                                    | Umlauf.                                                                                                    |  |  |
| mit der Taste <b>[F4]</b> wechseln. Drücken Sie dazu [F1/F4] bei gleichzeitig<br>gedrückter [SHIFT] -Taste.                                        | Bitte beachten Sie, dass diese Anzeige falsche Werte<br>liefert, wenn die maximale Anzahl Nadeln (siehe<br>"Einstellen der maximalen Nadelzahl") nicht korrek<br>eingestellt ist.                                                                                                    |  |  |

#### 4.6.4 Anzeige der Signalhöhe

#### Signal = 321

Die Signalhöhe entspricht der Lichtmenge, die von den Nadeln reflektiert wird. Für eine einwandfreie Überwachungsfunktion ist eine Signalhöhe von 100 erforderlich. Bei der Justage des Optikkopfes sollte der Signalpegel aber in jedem Fall so hoch wie möglich eingestellt werden, um bei Verschmutzung des Optikkopfes genügend Reserve zu haben.

Die Signalanzeige ist logarithmisch skaliert. Eine Erhöhung des angezeigten Signalwertes um 100 bedeutet immer eine Verdopplung des von den Nadeln reflektierten Signals. Folgende Übersichtstabelle zeigt diesen Zusammenhang.

| von den Nadeln reflektiertes Signal<br>(skaliert auf die Mindesthöhe) | angezeigter<br>Signalwert |
|-----------------------------------------------------------------------|---------------------------|
| < 0,5                                                                 | < 10                      |
| 0.7                                                                   | ~ 50                      |
| 1-fach (= Mindesthöhe)                                                | 100                       |
| 2-fach                                                                | 200                       |
| 4-fach                                                                | 300                       |
| 10-fach                                                               | ~ 420                     |

#### 4.6.5 Anzeige der Minimalsignals

#### Minimum = 54%

Höhe des Signal, das von der "schlechtesten" Nadel des Kranzes geliefert wird. Die Anzeige versteht sich als Prozentwert des durchschnittlichen Nadelsignals. Diese Anzeige hilft bei der Einstellung der Empfindlichkeitsschwelle (siehe "Einstellen der Empfindlichkeit"). Folgende Grafik veranschaulicht den angezeigten Wert.

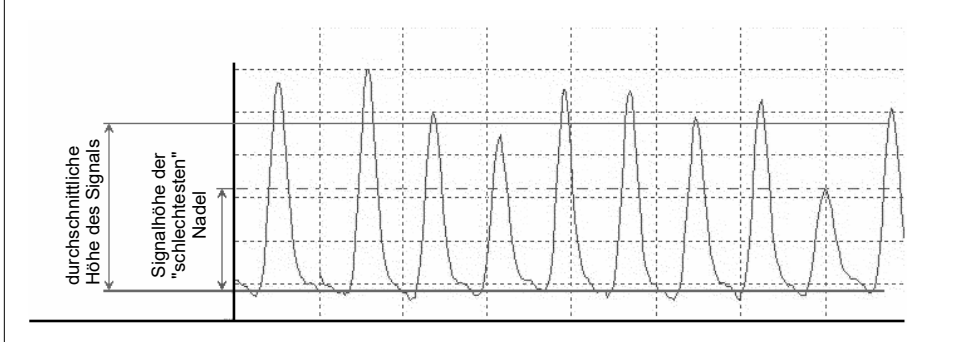

# 4.6.6 Anzeige der Toleranz (Deviation)

Toleranz = 12%

Abweichung der am weitesten verbogenen Nadel von der Idealposition. Die Anzeige ist für die Einstellung der Toleranz von Bedeutung (siehe "Einstellen der Toleranz").

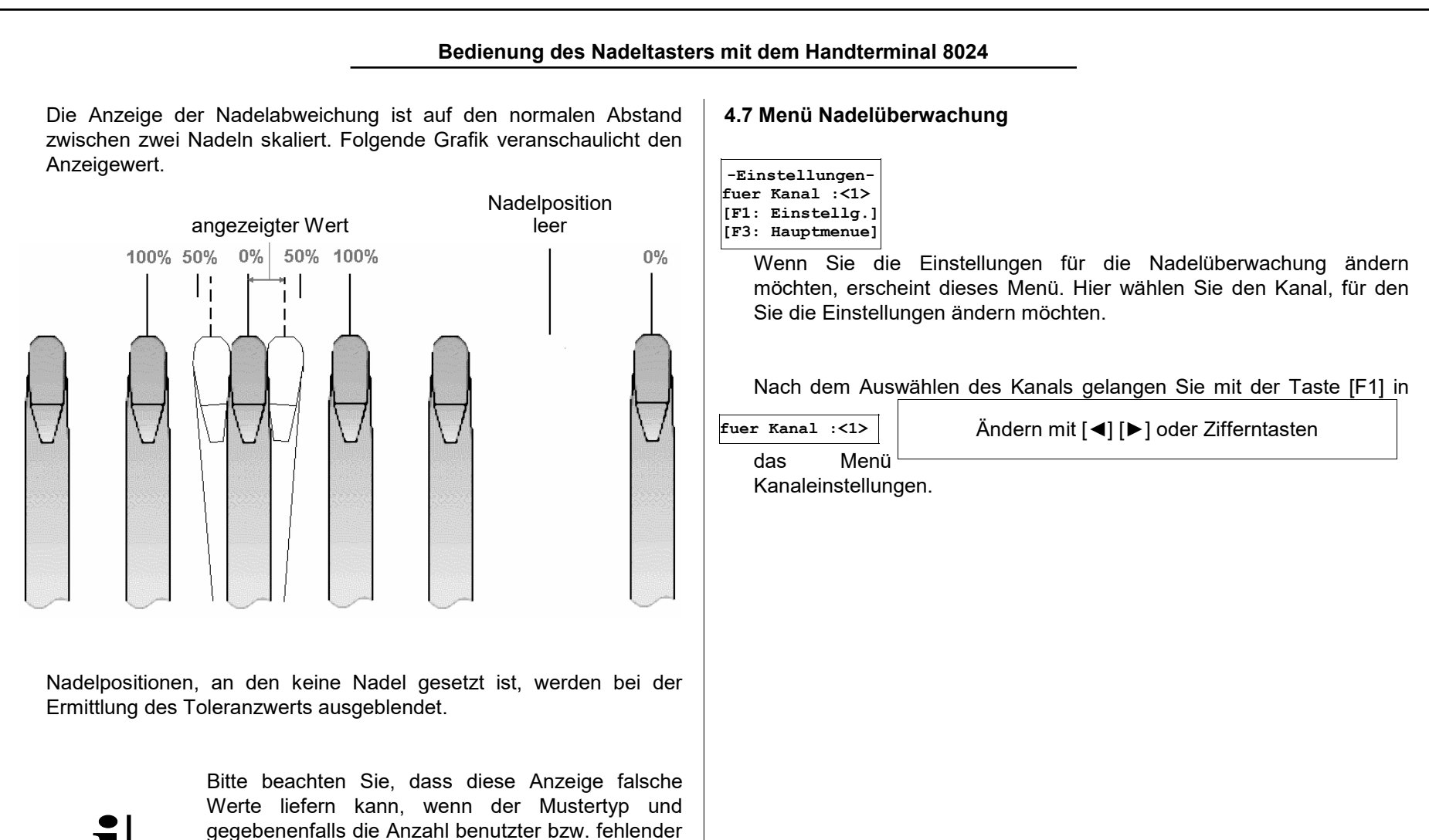

Nadeln nicht korrekt eingestellt ist. Wenn der Mustertyp **MUSTERBEST(ückung)** ausgewählt ist, muss das Muster auch angelernt sein. (siehe

"Auswählen des Mustertyps").

Bedienung des Nadeltasters mit dem Handterminal 8024

| 4.8 Menü Kanalei<br>4.8.1 Übersicht                                                                                                    | nstellungen                                                                                                    | Mustertyp:<br><trenngasse><br/>Anzahl fehlender<br/>Nadeln : 2</trenngasse>                                                                                                    |  |  |
|----------------------------------------------------------------------------------------------------|----------------------------------------------------------------------------------------------------|----------------------------------------------------------------------------------------------------|--|--|
| -Einstellg. K1:-<br>Mustertyp:<br><voll best.=""><br/>Toleranz [%]<br/>: 50<br/>Fehlerzaehler<br/>: 1<br/>Empfindlichkeit<br/>: 40<br/>[F3: zurueck ]<br/>[F6: alte Werte]</voll> | Dieses Menü enthält alle Parameter zur<br>Nadelüberwachung eines Kanals. Nachdem Sie die<br>gewünschten Einstellungen vorgenomen haben,<br>gelangen Sie mit der Taste [F3] zurück zum Menü<br>Nadelüberwachung. Sie können dann einen<br>weiteren Kanal auswählen oder durch erneutes<br>Drücken von [F3] zurück zum Hauptmenü schalten.<br>Eine besondere Funktionen dieses Menüs ist die<br>Taste [F6] ([F3/F6] bei gleichzeitig gedrückter Taste<br>[SHIFT]). Es werden damt alle Eingaben rückgängig<br>gemacht. Alle Eingabefelder enthalten dann genau<br>die Werte wie beim Öffnen des Menüs. | Der Mustertyp <b>TRENNGASSE</b> wird gewählt, wenn durch Entfern<br>einer oder mehrerer Nadeln (genau) eine Trenngasse gesetzt<br>Außerdem müssen alle Nadeln so ausgetrieben werden, dass sie v<br>Optikkopf erfaßt werden.<br>Als weiterer Parameter muss die Anzahl der entfernten Nadeln, also<br>Breite der Trenngasse, eingegeben werden. Das Lernen des Must<br>ist in diesem Fall nicht nötig.<br>Wenn mehr als eine Trenngasse vorhanden ist, muss der Muster<br><b>MUSTER-BEST(ückung)</b> ausgewählt werden. |  |  |
| 4.8.2 Auswählen                                                                                                    | des Mustertyps                                                                                                    | Mustertyp:<br><muster-best.><br/>Benutzte Nadeln<br/>:2343<br/>Dieser Mustertyp wird immer dann ausgewählt wenn</muster-best.>                                                                                                    |  |  |
| Mustertyp:<br><voll best.=""></voll>                                                                                                    | Ändern mit [◀] [▶]. Bestätigen mit [ENTER]                                                                                                    | die Bedingungen für die anderen beiden Typen nicht erfüllt sir<br>Hauptanwendung ist neben der bereits erwähnten Arbeit mit mehren                                                                                                    |  |  |
|                                                                                                    | Der Mustertyp <b>VOLL BEST(ückt)</b> wird gewählt,<br>wenn der Nadelkranz lückenlos mit Nadeln besetzt<br>ist und alle Nadeln so ausgetrieben werden, dass<br>sie vom Optikkopf erfaßt werden. Die Angabe,<br>wieviele Nadeln gerade benutzt werden, sowie das<br>Lernen des Musters, ist in diesem Fall nicht nötig.                                                                                                    | Trengassen die getrennte Überwachung der Nadelgruppen eines<br>Nadelkranzes. Das ist dann nötig, wenn nicht alle Nadelgruppen an<br>einem Fadenführer ausgetrieben werden können.<br>Der Eingabeparameter <b>Benutzte Nadeln</b> gibt die Anzahl von Nadeln<br>an, die während einer Umdrehung des Kranzes vom Optikkopf erfasst<br>werden.                                                                                                    |  |  |

|                                                                                                    |                                                                                    | Bedienur                                                                           | ng des Nadeltaste                                                           | rs mit dem Handterminal 8024                                                                                                    |
|----------------------------------------------------------------------------------------------------|------------------------------------------------------------------------------------|------------------------------------------------------------------------------------|-----------------------------------------------------------------------------|----------------------------------------------------------------------------------------------------|
| Wenn der Mustertyp<br>nach jeder Änderu<br>Lernprogramm durch<br>Die Auswahl des<br>Beriebseigenschafte                   | MUSTERBES<br>ung der Anzah<br>ngeführt werden.<br>Mustertyps h<br>n des Nadeltaste | <b>F(ückung)</b> auso<br>nl der benutzt<br>at Auswirkung<br>ers 4022.              | gewählt ist, muss<br>en Nadeln das<br>en auf weitere                        | <ul> <li><sup>a</sup> f bezeichnet den eingestellten Fehlerzähler (siehe "Einstellen des<br/>Fehlerzählers").</li> <li><sup>b</sup> Weitere Hinweise über die Aktivierung eines Kanals finden Sie unter<br/>"Einstellen des Aktivierungstyps"</li> </ul> |
|                                                                                                    | Mustertyp<br>Voll Bestückt                                                         | Mustertyp<br>Trenngasse                                                            | Typ Muster-<br>bestückung                                                   | 4.8.3 Einstellen der Toleranz                                                                                                    |
| frühestes Erkennen<br>eines Nadelbruchs<br>nach dem Aktivieren<br>der Überwachung                                         | nach<br>160 Nadeln +<br>(f - 1) Um-<br>drehungen                                   | nach (f <sup>a</sup> + 2)<br>Umdrehungen                                           | nach (f + 2)<br>Umdrehungen                                                 | Die Toleranz       Gibt die zulässige Abweichung des Nadelabstandes (in Prozent) während eines Umlaufes für diesen Kanal an. Der Wert ist auf den normalen Abstand zwischen zwei Nadeln skaliert. Zur                                                    |
| Mindestlänge des<br>Überwachungszyklus<br>(wichtig bei zyklischer<br>Aktivierung durch ein<br>Schaltsignal <sup>b</sup> ) | (f + 1)<br>Umdrehungen                                                             | (f + 3)<br>Umdrehungen                                                             | (f + 3)<br>Umdrehungen                                                      | Veranschaulichung dient die Grafik unter "Anzeige der Toleranz". Die<br>maximal zulässige Eingabe ist 50%.<br>Die Maschine wird abgestellt, wenn die Abweichung des<br>Nadelabstandes an der selben Nadel diesen Grenzwert in <b>f</b>                   |
| Muss das Muster<br>angelernt werden?                                                                                      | nein                                                                               | nein                                                                               | ja                                                                          | aufeinanderfolgenden Runden übersteigt ( <b>f</b> ist dabei der eingestellte Fehlerzähler, siehe nächster Abschnitt).                                                                                                    |
| Einschränkungen für<br>die Musterung                                                                                      | alle Nadeln<br>des Kranzes<br>werden<br>benutzt                                    | Trenngasse<br>darf maximal<br>10 Nadeln<br>lang sein                               | es dürfen<br>maximal 10<br>Nadeln<br>hintereinander<br>"fehlen"             |                                                                                                    |
| Wird die Messung der<br>Nadelabweichung<br>(Toleranz) an der<br>Trenngasse<br>ausgeblendet?                               | keine<br>Trenngasse<br>vorhanden                                                   | ja, für die<br>jeweils erste<br>Nadel links<br>und rechts<br>von der<br>Trenngasse | nein, alle<br>Nadeln werden<br>auf Verbiegung<br>gleichermaßen<br>überwacht |                                                                                                    |

| 3.4 Einstellen des Fehlerzählers                                                                                                    | 4.8.5 Einstellen der Empfindlichkeit                                                                                                    |
|----------------------------------------------------------------------------------------------------|----------------------------------------------------------------------------------------------------|
| Ändern mit Zifferntasten, Bestätigen mit [ENTER]                                                                                                    | Empfindlichkeit<br>: 40 Ändern mit Zifferntasten, Bestätigen mit [ENTER]                                                                                                    |
| Der Wert gibt an, wie oft ein Fehler an der selben Nadel<br>nacheinander registriert werden muss, bevor die Maschine abstellt.<br>Die Einstellung <b>1</b> (sofortiges Abstellen der Maschine) bietet den<br>Vorteil der kürzesten Fehlerlänge. Die Anlage wird allerdings<br>empfindlich gegenüber Fehlabstellungen z.B. durch Garnflusen, die<br>an den Nadeln hängen. Durch Vergrößern des Wertes können Sie die<br>Fehlabstellungen auf Kosten einer höheren Fehlerlänge verringern.<br>Die Einstellung hängt sehr vom Verhalten der Nadeln am | Der Nadeltaster 4022 erkennt anhand der Stärke des reflektierten<br>Lichtsignals, ob der Nadelhaken der angeleuchteten Nadel intakt oder<br>abgebrochen ist. Das reflektierte Lichtsignal ist jedoch auch bei intakten<br>Nadelhaken nicht bei allen Nadeln identisch. Die Ursachen dafür liegen<br>in der Oxydation der Nadeloberfläche und in kleinen radialen<br>Verbiegungen der Nadeln (d.h. Verbiegung nach innen oder außen).<br>Andererseits wird auch an einer defekten Nadel ein Teil des Lichts<br>reflektiert.<br>Deshalb ist ein Entscheidungskriterium notwendig, das gebrochene |
| entsprechenden Optikkopf ab. Deshalb lässt sich die genaue<br>Einstellung nur durch Erfahrungswerte im Betrieb der Anlage<br>ermitteln.                                                                                                    | Nadeln von schlecht reflektierenden Nadeln unterscheidet. Die<br>Empfindlichkeit ist die Schaltschwelle, ab der eine Nadel als intakt<br>gewertet wird. Diese Schwelle wird in Prozent des mitleren<br>Nadelsignals eingestellt (siehe folgende Grafik):                                                                                                    |
|                                                                                                    |                                                                                                    |
|                                                                                                    |                                                                                                    |

Die Maschine wird abgestellt, wenn das von der selben Nadel reflektierte Signal in **f** aufeinanderfolgenden Runden unter diesem Grenzwert bleibt. (**f** ist dabei der eingestellte Fehlerzähler, siehe vorheriger Abschnitt).

Als Einstellhilfe für diesen Parameter dient die Anzeige des miminalen Signals (siehe "Anzeige der Minimalsignals"). Hier kann abgelesen werden, wie weit das Lichtsignal der am schlechtesten reflektierenden Nadel die Schwelle übersteigt.

> Achtung: Das Absenken dieser Schwelle auf einen niedrigeren Wert verringert bzw. verhindert Fehlabschaltungen. Es besteht dabei aber die Gefahr, dass auch gebrochene Nadeln als intakt gewertet werden, die Überwachungsfunktion als solche also nicht mehr gewährleistet ist. Überprüfen Sie deshalb nach dem Absenken der Schwelle unbedingt die Überwachungsfunktion, z.B. indem Sie eine gebrochene Nadel in den Nadelkranz einsetzen.

#### 4.9 Menü Muster

#### 4.9.1 Übersicht

-----Muster-----K1:o.k. K2:o.k. [F1: Hauptmenue] [F3: Hauptmenue] Das Menü zeigt den Zustand des intern gespeicherten bzw. gelernen Musters für alle Kanäle des Nadeltasters an. Das nebenstehende Bespiel 1 entspricht der Anzeige bei einem Steuergerät mit zwei Kanälen, wenn das Muster für alle Kanäle korrekt gespeichert ist. In diesem Fall ist es nicht nötig und auch nicht möglich, das Lernprogramm zu starten. Sowohl die Taste [F1] als auch die Taste [F3] schalten zurück zum Hauptmenü.

Wird im Menü Kanaleinstellungen der Mustertyp VOLL BEST(ückt) oder TRENNGASSE ausgewählt, so wird für diesen Kanal das gespeicherte Muster intern berechnet und muss nicht gelernt werden. Ein Lernen des Musters ist für diesen Kanal nicht möglich.

|           | Bedienung des Nadeltaste                                                                                                    | rs mit dem Handterminal 8024                                                                                                    |  |  |
|-----------|----------------------------------------------------------------------------------------------------|----------------------------------------------------------------------------------------------------|--|--|
| 4.9.2 Z   | ustandsanzeigen für das Muster                                                                                                    | 4.9.3 Lernprogramm                                                                                                    |  |  |
| Es<br>Mus | gibt verschiedene Anzeigen, die den Zustand des gelernten<br>sters und der Nadelüberwachung für jeden Kanal darstellen.                                                                                                    |                                                                                                    |  |  |
| o.k.      | Das Muster wurde erfolgreich abgespeichert (oder intern<br>berechnet). Wenn diese Anzeige für alle eingeschalteten<br>Kanäle vorliegt, kann die Anlage im Überwachungsbetrieb<br>arbeiten.                                                                          | Nach dem Starten des Lernprogramms erscheint diese Anzeige. Für<br>alle Kanäle, deren Muster noch nicht korrekt gespeichert ist, wird die<br>aktuelle Nadelanordnung als Vergleichsmuster gespeichert. Dazu muss<br>die Maschine gestartet und der Kanal aktiviert sein. Das Lernen eines |  |  |
|           | Der entsprechende Kanal ist ausgeschaltet.                                                                                                    | Musters ist normalerweise nach vier Umdrehungen der Maschine                                                                                                    |  |  |
| +x        | Das gepeicherte Muster entspricht nicht dem aktuellen Zustand<br>der Anlage. Die Einstellung der benutzten Nadeln wurde um<br><b>x</b> Nadeln verändert. Starten Sie das Lernprogramm, um das<br>Muster neu zu speichern.                                           | abgeschlossen. Es kann jedoch länger dauern, wenn in dieser Zeit<br>einzelne Nadeln nicht erkannt werden. Um die Maschine während des<br>Lernvorgangs nicht stillzusetzen, wird automatisch in den Testbetrieb<br>gewechselt.                                                             |  |  |
| -x        | Fehleranzeige! Bei dem entsprechenden Kanal werden<br>x Nadeln nicht erkannt. Bitte überprüfen Sie die Einstellungen<br>und die Justierung für diesen Kanal. Das Lernen des Musters<br>ist erst dann möglich, wenn dieser Fehler beseitigt wurde.                   | Bitte Maschine<br>starten!<br>[F3: Abbruch ] Wird des Lorpprogramm bei stebender Maschine                                                                                                    |  |  |
|           | Das gespeicherte Muster kann z.Zt. nicht mit dem aktuellen<br>Zustand der Anlage verglichen werden, weil die Maschine steht<br>oder der Kanal nicht aktiviert wurde. Lassen Sie die Maschine<br>für mindestens 4 Runden laufen, um die Anzeige zu<br>aktualisieren. | <ul> <li>gestartet, erscheint diese Aufforderung.</li> <li>Solten Sie das Lernprogramm versehentlich gestartet haben, drücken Sie bitte [F3].</li> <li>Nach dem Beenden des Lernprogramms wird automatisch zum Menü</li> </ul>                                                            |  |  |
|           |                                                                                                    | Muster gewechselt, um die Ergebnisse des Lernvorgangs anzuzeigen.                                                                                                    |  |  |

1

Die Nadelüberwachung kann auch bei laufender Maschine für einen oder alle eingeschalteten Kanäle zeitweise deaktiviert sein (siehe dazu "Einstellen des Aktivierungstyps"). Das Lernprogramm bleibt solange in Betrieb, bis alle Kanäle, deren Muster gelernt werden muss, mindestens einmal für vier Runden aktiviert wurden.

#### 4.10 Menü Maschine

# 4.10.1 Übersicht

----Maschine----Maschine laeuft: <SCHALTLEITUNG> Einschaltverz. [sek] : 5 Abschaltkontakt: < OEFFNER > Kanal 1 ist : <EINGESCHALTET> Aktivierung K1 : <mit Maschine > maximale Anzahl Nadeln K1 :2345 Kanal 2 ist : <AUSGESCHALTET> Geschwindigkeit (Nadeln pro Sek) <100 .. 5000 > \_\_\_\_\_ [F3: Hauptmenue] [F6: alte Werte]

Das Menü Maschine enthält alle Einstellungen, die bei der Installation des Nadeltasters auf einer bestimmten Maschine einmalig vorzunehmen sind.

Eine besondere Funktionen dieses Menüs ist die Taste [F6] ([F3/F6] bei gleichzeitig gedrückter Taste [SHIFT]). Es werden damt alle Eingaben rückgängig gemacht. Alle Eingabefelder enthalten dann genau die Werte wie beim Öffnen des Menüs.

| Bedienung des Nadeltaster                                                                                                    | rs mit dem Handterminal 8024                                                                                                    |
|----------------------------------------------------------------------------------------------------|----------------------------------------------------------------------------------------------------|
| 4.10.2 Setting the "Machine in Operation" Signal"                                                                                                    | Dieser Puls kann als Drehgebersignal verwendet werden.<br>Demgegenüber ist es an solchen Maschinen oft schwierig, ein                                                                                                    |
| Maschine laeuft:<br><schaltleitung> Ändern mit [◀] [►]. Bestätigen mit [ENTER]</schaltleitung>                                                                                                    | elektrisches Signal für den normalen Betrieb an der Maschine abzunehmen.                                                                                                    |
| Der Nadeltaster 4022 benötigt ein Signal für den Betriebszustand der Rundstrickmaschine. Diese Signalisierung kann auf zwei unter-<br>schiedliche Arten erfolgen:                                                                                                    | Das Verwenden eines Pulsgebers ist auch dann sinnvoll, wenn die<br>Arbeitsdrehzahl der Maschine in bestimmten Produktionszyklen<br>abgesenkt wird. Die Nadelüberwachung, die eine stabile Drehzahl<br>erfordert, kann dann für diese Zeit unterbrochen werden.                                                                                                    |
| <schaltleitung></schaltleitung>                                                                                                    | 4.10.3 Einstellen der Einschaltverzögerung                                                                                                    |
| Der Löscheingang am Stecker Maschine (Pin 3 und 4) wird benutzt. Während des normalen Betrieb der Maschine muss hier eine Spannung anliegen, während des Stillstands oder Kriechgangbetriebs darf keine Spannung anliegen (siehe "elektrische Daten"). Es wird kein Drehgeber an das Steuergerät angeschlossen. <b>PULSGEBER</b> > Es wird ein Pulsgeber an die entsprechenden Anschlüsse des Steckers Maschine angeschlossen. Der Betriebszustand der Maschine wird anhand der gemessenen Drehzahl erkannt (siehe "Einstellen der minimalen Drehzahl"). Der Löscheingang wird nicht benutzt und kann unbeschaltet bleiben. Die Signalisierung des Betriebszustand der Rundstrickmaschine anhand der Drehzahl eignet sich vor allem für vollelektronisch gesteuerte Maschinen. Diese Maschinen liefern in der Regel bereits einen Signalimpuls, wenn sich der Nadelkranz in der Nullposition befindet. | Einschaltverz.       Ändern mit Zifferntasten, Bestätigen mit [ENTER]         Dieser Enstellparameter wird nur dann verwendet, wenn die Auswahl "Maschine-läuft:" auf die Option SCHALTLEITUNG gestellt ist. Anderfalls werden diese Menüzeilen nicht angezeigt.         Die Vorgabe einer Einschaltverzögerung ist wichtig, da die Nadelüberwachung erst dann aktiviert werden darf, wenn die Maschine die normale Endgeschwindigkeit erreicht hat. Sie wirkt auf alle Kanäle gleich. Nach dem Starten der Maschine (Spannung am Löscheingang liegt an) sind die Kanäle für die Zeit der Startverzögerung nicht aktiv. |

| Bedienung des Nadeltaster                                                                                                    | s mit dem Handterminal 8024                                                                                                    |
|----------------------------------------------------------------------------------------------------|----------------------------------------------------------------------------------------------------|
| 4.10.4 Einstellen der minimalen Drehzahl                                                                                                    | 4.10.6 Ein- und Ausschalten eines Kanals                                                                                                    |
| minimale Dreh-<br>zahl/Upm : 20 Ändern mit Zifferntasten, Bestätigen mit [ENTER]                                                                                                    | Kanal x ist :<br><eingeschaltet> Ändern mit [◀] [▶]. Bestätigen mit [ENTER]</eingeschaltet>                                                                                                    |
| Dieser Enstellparameter wird nur dann verwendet, wenn die Auswahl<br><b>Maschine läuft</b> auf die Option <b>PULSGEBER</b> gestellt ist. Anderfalls<br>werden diese Menüzeilen nicht angezeigt.<br>Geben Sie hier die Drehzahl der Maschine ein, bei deren<br>Überschreitung alle Kanäle des Nadeltasters aktiviert werden. Bei<br>Unterschreiten der Drehzahl werden die Kanäle wieder deaktiviert. | <eingeschaltet><br/><ausgeschaltet><br/>Schalten Sie hier die Nadelüberwachung für einzelne Kanäle ein oder<br/>aus.<br/>Solange Sie an einem Kanal des Steuergeräts keinen Optikkopf<br/>angeschlossen bzw. vorgesehen haben, <b>muss</b> der Status<br/><b>AUSGESCHALTET</b> für diesen Kanal gewählt werden.</ausgeschaltet></eingeschaltet> |
| 4.10.5 Abschaltkontakt<br>Abschaltkontakt:<br>< OEFFNER > Ändern mit [◀] [►]. Bestätigen mit [ENTER]                                                                                                    | Dieses und die beiden folgenden Eingabefelder wiederholen sich für<br>alle Kanäle Ihres Nadeltasters 4022.                                                                                                    |
| <ul> <li>OEFFINER &gt;</li> <li>SCHLIESSER &gt;</li> <li>Dieser Parameter gibt die Ruhestellung für das Abschaltrelais an.<br/>Bitte wählen Sie die für Ihre Anwendung benötigte Einstellung aus.</li> </ul>                                                                                                    |                                                                                                    |

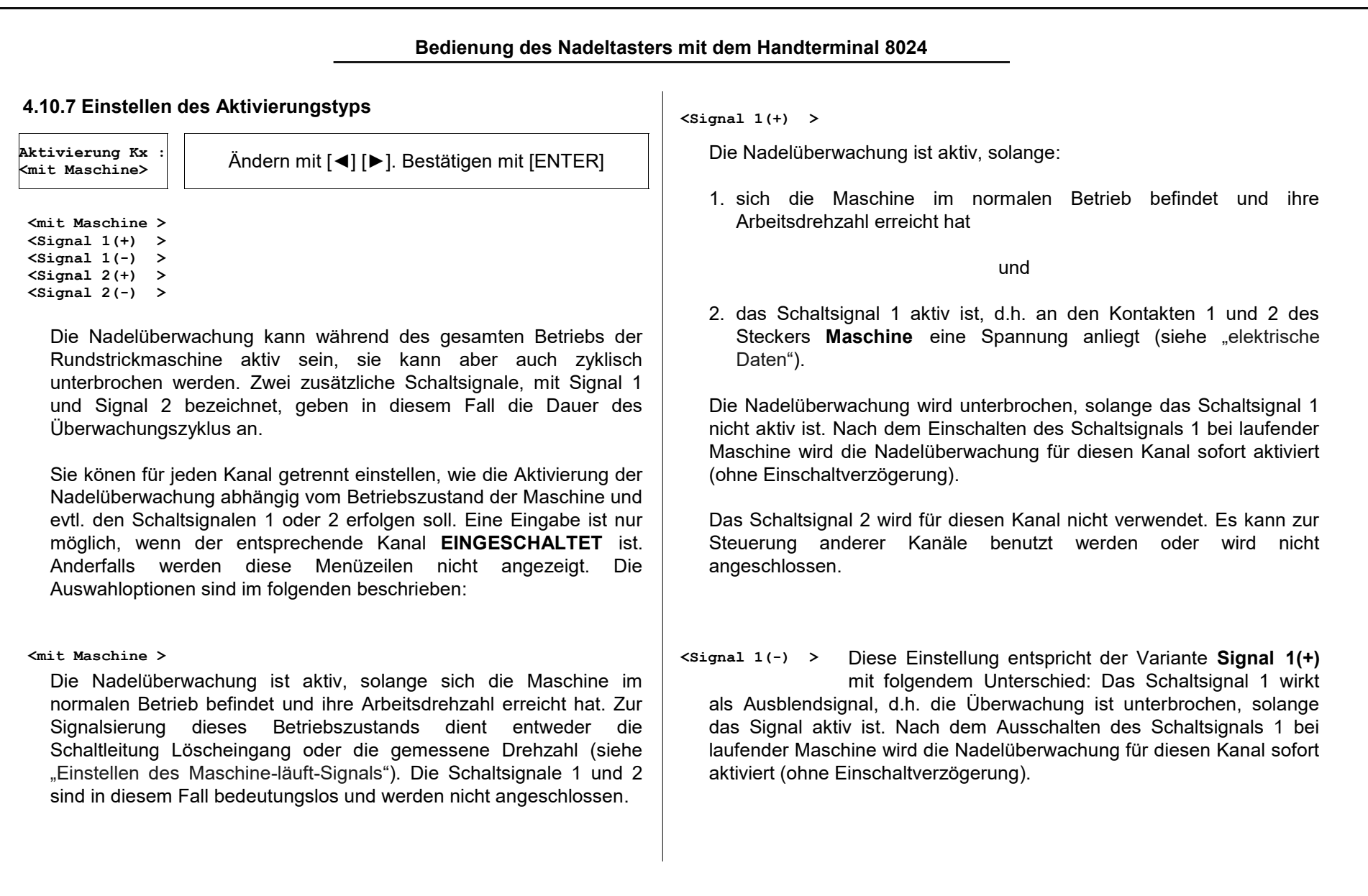

| Bedienung des Nadeltaster                                                                                                    | s mit dem Handterminal 8024                                                                                                    |
|----------------------------------------------------------------------------------------------------|----------------------------------------------------------------------------------------------------|
| <pre><signal 2(+)=""> <signal 2(-)=""> Die Funktionsweise ist mit den Enstellungen Signal 1(+) und Signal 1(-) identisch, zur Steuerung wird jedoch das Schaltsignal 2 verwendet. Das Schaltsignal 2 belegt die Kontakte 9 und 10 des Steckers Maschine. Das Schaltsignal 1 wird für diesen Kanal nicht verwendet. Es kann zur Steuerung anderer Kanäle benutzt werden oder wird nicht angeschlossen. Um die Schaltsignale anzuschließen, müssen Sie das erweiterte Maschinenkabel verwenden.</signal></signal></pre> | 4.10.9 Einstellen der Maschinengeschwindigkeit<br>Diese Einstellung gilt für alle Kanäle. Geben Sie<br>Ceschwindigkeit<br>(Nadeln pro Sek)<br><100 5000 > Andern mit [◀] [▶]. Bestätigen mit [ENTER]<br>deshalb hier den Bereich der Nadelfolge ein, der für alle Kanäle der<br>Maschine gültig ist. Die Nadelfolge berechnet sich aus:<br>(Nadelpositionen x Drehzahl) / 60<br>Der Ausdruck Nadelpositionen ist dabei gleichbedeutend mit<br>maximaler Nadelzahl ür einen bestimmten Kanal. |
| 4.10.8 Einstellen der maximalen Nadelzahl         naximale Anzahl         Madeln Kx:2345         Ändern mit Zifferntasten, Bestätigen mit [ENTER]         Bitte geben Sie hier die maximal mögliche Nadelzahl des überwachten Nadelkranzes ein (incl. fehlender Nadeln z.B. für eine Trenngasse).         Eine Eingabe ist nur möglich, wenn der entsprechende Kanal EINGESCHALTET ist. Anderfalls werden diese Menüzeilen nicht angezeigt.                                                                           | < 100 5000 > Diese Standardeinstellung ist für die meisten<br>Maschinen richtig.<br>< <sup>15</sup> 750 ><br>Bei besonders langsam laufenden Maschinen oder<br>Maschinen mit kleinen, grobgeteilten Nadelkränzen kann auf diesen<br>Bereich umgeschaltet werden.                                                                                                    |

#### 4.11 Menü Stopzähler

### 4.11.1 Übersicht

--Stops seit:---02.04.11 12:41:37 Kanal 1 = 2 Kanal 2 = 0 Ext. Stop = 2 Gesamt = 4 [DEL: Reset ] -----Uhr----02.04.11 17:33:50 [F1: Stellen ] -----[F3: Hauptmenue] Dieses Menü zeigt die Stopzähler für alle Kanäle und für alle anderen Stops an.

Der Stopzähler für externe Stops beinhaltet alle Stops der Maschine, die nicht durch den Nadeltaster 4022 ausgelöst werden. Neben dem Abschalten der Maschine durch den Bediener sind das z.B. auch Abstellungen durch die Fadenkontrolle. Dieser Zähler wird erst nach einer Laufzeit der Maschine von 10 Sekunden aktiv. Laufzeiten der Maschine von weniger als 10 Sekunden werden nicht berücksichtigt.

# 4.11.2 Löschen der Stopzähler

[IDEL: Reset ] Wenn Sie die Taste [DELETE] drücken, werden **alle** Zähler auf Null gesetzt. Die vorher angezeigten Daten sind damit verloren. Die Uhrzeit unter **Stops seit** wird auf die aktuelle Uhrzeit gesetzt.

# 4.11.3 Anzeigen und Stellen der Geräteuhr

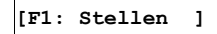

Im unteren Teil des Menüs wird die aktuelle Zeit der geräteinternen Uhr angezeigt. Bewegen Sie zum Anzeigen der Uhrzeit den Cursor auf die Schaltfläche **F1: Stellen**. Zum Stellen der Geräteuhr drücken Sie die Taste [F1].

 Es erscheint nun das Menü Uhr stellen. Tragen sie die Jahr, Monat, Tag usw. in die einzelnen numerischen Eingabefelder ein.

Die Bestätigung der Uhrzeit mit [ENTER], stellt die Geräteuhr auf die eingegebenen Werte. Es ist dabei nicht notwendig, jeden Zahlenwert einzeln zu bestätigen. Die Bestätigung gilt für die gesamte Uhrzeit.

# 4.12 Menü Sprache

| Sprache<br><deutsch< th=""><th>-</th></deutsch<> | - |
|--------------------------------------------------|---|
|                                                  |   |
| [F3:Hauptmenue                                   | 1 |

Wählen Sie hier die Bedienersprache für alle Menüs aus. Die Auswahlliste enthält alle derzeit verfügbaren

Sprachen.

Nach der Bestätigung des Sprachwechsels durch [ENTER] wird sofort zum Hauptmenü gewechselt.

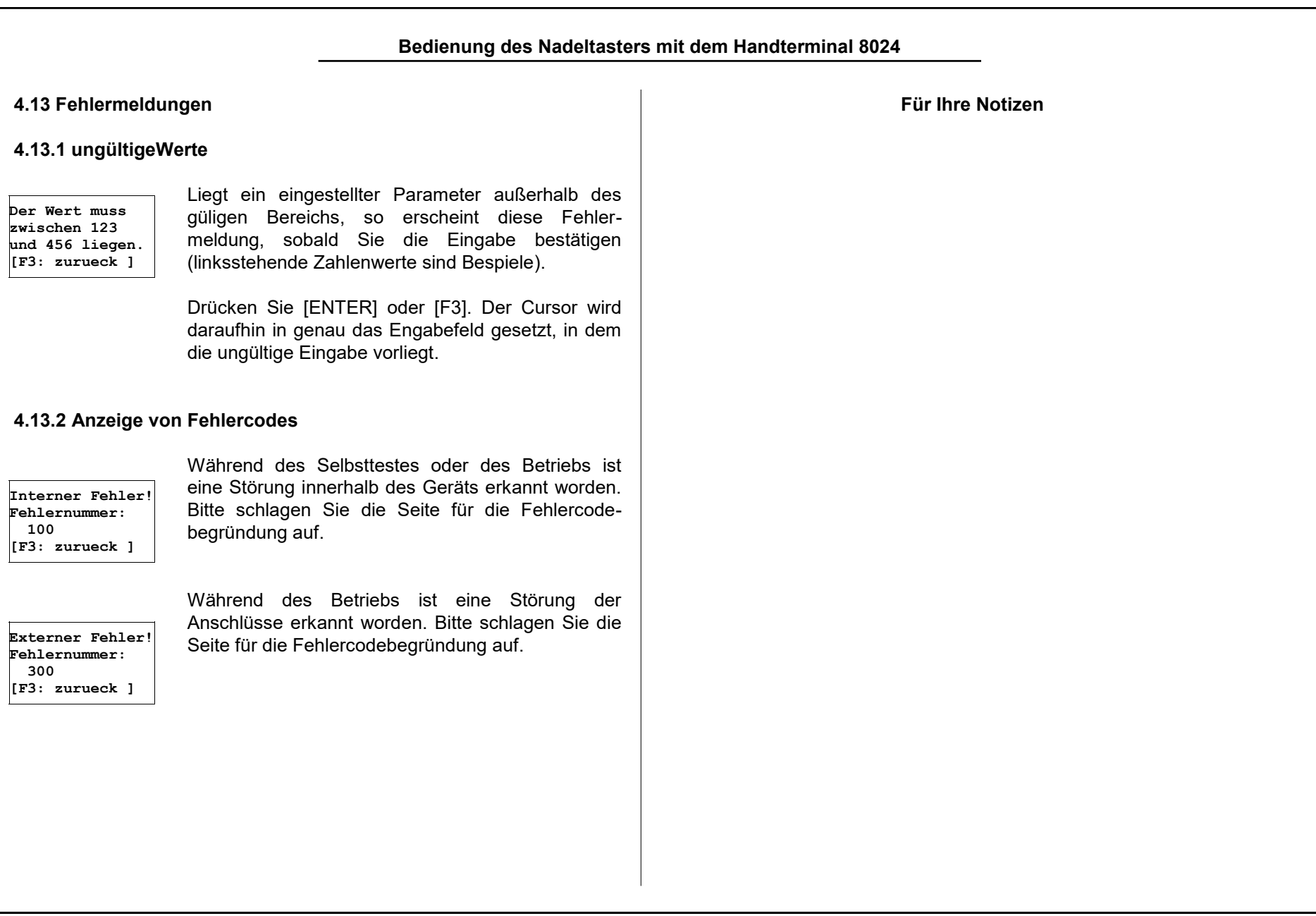

| Inbetriebnah                                                                                                    | me der Anlage                                                                                                    |
|----------------------------------------------------------------------------------------------------|----------------------------------------------------------------------------------------------------|
| 5. Inbetriebnahme der Anlage                                                                                                    | Service                                                                                                    |
| <ul> <li>5.1 allgemeine Hinweise</li> <li>Die Montage und Inbetriebnahme des PROTECHNA Nadeltasters<br/>4022 erfolgt normalerweise in der Reihenfolge:</li> <li>Steuergerät montieren</li> <li>Elektrischer Anschluss</li> </ul>                                                                                                    | Service-Techniker stehen auf spezielle Anforderung zur Überprüfung<br>von PROTECHNA-Geräten zur Verfügung.<br>Häufig können jedoch kleinere Probleme durch einen Telefonanruf bzw.<br>Brief, Fax oder E-Mail geklärt werden, ohne dass der Besuch eines<br>Technikers notwendig ist.                                                                                  |
| <ul> <li>Optikkopf montieren und anschließen</li> <li>Einstellen der Betriebsdaten</li> <li>Justieren des/der Optikköpfe</li> <li>Überprüfen der Funktion</li> </ul>                                                                                                    | 5.2 Montage<br>Achtung: Der Montageort für das Gerät sollte<br>unbedingt ausreichend stabil gewählt werden, weil                                                                                                    |
| Montage-Dienst                                                                                                    | durch starke Erschütterungen, wie etwa beim<br>Herabfallen, das Gerät schwer beschädigt werden                                                                                                    |
| <ul> <li>Wir empfehlen dringend, dass zumindest die erste Montage von<br/>PROTECHNA-Geräten durch einen unserer Service-Techniker<br/>vorgenommen wird. Hierdurch erhält der Kunde eine fachgerechte<br/>Montage und Einstellung des Gerätes, sowie eine Einweisung in die<br/>richtige Anwendung.</li> <li>Unser Montage-Dienst ist mit geringen Kosten verbunden und<br/>normalerweise überall erreichbar. Kunden aus Übersee sollten sich<br/>bei der jeweiligen PROTECHNA-Vertretung nach dem Montage-</li> </ul> | könnte. Die Montage des Steuergeräts erfolgt in der Regel an einer gut sichtbaren Stelle der Maschine. Wir empfehlen dringend, die mitgelieferte Halteplatte zu verwenden, da hier bereits Halterungen für die Anschlüsse der Optikköpfe eingearbeitet sind. Wegen der empfindlichen Lichtwellenleiter-Anschlüsse des Optikkopfes sollten diese gut befestigt werden. |

Dienst erkundigen.

![](_page_38_Figure_1.jpeg)

Pulsgeber

Das Steuergerät wird elektrisch leitend am Maschinengehäuse befestigt.

# Spannungsanschluß

Das Steuergerät wird mit den Adern weiß (Pin 7) und braun (Pin 8) an eine in der Maschine zur Verfügung stehende Versorgungsspannung von nominal 24 V DC/AC angeschlossen. Auf die Polarität der Spannung muss nicht geachtet werden. Die genauen Anschlusswerte entnehmen Sie bitte den technischen Daten unter "elektrische Daten".

# Löscheingang

An den Adern grau (Pin 3) und rosa (Pin 4) muss während des normalen Betriebs der Maschine eine Spannung von nominal 24 V DC/AC anliegen. Während des Kriechgangbetriebs oder bei stehender Maschine darf an diesen Adern keine Spannung anliegen. Die genauen Anschlusswerte entnehmen Sie bitte den technischen Daten unter "elektrische Daten".

Der Löscheingang ist potentialfrei, auf Polarität muss nicht geachtet werden.

#### Abschaltkontakt

Die Adern grün (Pin 5) und gelb (Pin 6) werden mit der Abschaltvorrichtung der Maschine verbunden. Sie führen zu einem potentialfreien Relaiskontakt, welcher im Fehlerfall aktiviert wird. Dieser Kontakt ist bei Auslieferung als **Öffner** eingestellt, sie können ihn jedoch auf einen **Schließer** umstellen (siehe "Abschaltkontakt"). Die genauen Anschlusswerte entnehmen Sie bitte den technischen Daten unter "elektrische Daten".

# Pulsgeber

Bitte sehen Sie unter "5.3.2 Anschluss mit dem erweiterten Maschinenkabel" nach.

**Achtung**: Die Farben des Standard-Anschlußkabels für den Pulsgeber unterscheiden sich vom erweiterten Maschinenkabel:

11 (-) Puls: blau 12 (+) Puls: rot

![](_page_40_Figure_1.jpeg)

![](_page_41_Figure_1.jpeg)

![](_page_42_Figure_1.jpeg)

der Hauptplatine des Steuergeräts. Schalten Sie die Funktion

Pulsgeber-Versorgungsspannung in der folgenden Weise ein:

![](_page_43_Figure_1.jpeg)

![](_page_44_Picture_1.jpeg)

Die Funktionen Lampenausgang und Pulsgeber-Versorgungsspannung können nicht gleichzeitig verwendet werden.

### 5.4 Montage der Optikköpfe

Die Optikköpfe werden mit Hilfe des mitgelieferten Montagesatzes starr an die Maschine montiert. Der Montagesatz ist im Baukastenprinzip zusammengestellt, so dass unterschiedliche Befestigungsmöglichkeiten an den unterschiedlichen Maschinentypen möglich sind. Die folgenden Abbildungen zeigen Beispiele für die Montage.

**Befestigung am Ring der Fadenführer** Beispiel: Optikkopf an ORIZIO JOHN/C

![](_page_45_Picture_5.jpeg)

![](_page_45_Picture_6.jpeg)

Achtung: Bitte behandeln Sie die Lichtwellenleiter mit der gebotenen Sorgfalt, da diese, sollten Sie beispielsweise geknickt werden, unbrauchbar werden. In einem solchen Fall muss, zusammen mit dem Kabel, der gesamte Optikkopf erneuert werden.

Befestigung auf dem Maschinenbett

![](_page_45_Picture_9.jpeg)

Optikkopf an MERZ RR4-Med

#### Klemmen am Ring der Fadenführer

Die Auswahl des Fadenführers, an dem die Überwachung erfolgen soll, erfolgt nach folgenden Kriterien:

- Alle Nadeln des Zylinders bzw. der Nadelgruppe werden erfasst.
- Die Entfernung zwischen Optikkopf und Steuergerät ist begrenzt. Beachten Sie die Länge des Anschlusskabels. Außerdem muss während des Justierens des Kopfes das Handterminal abgelesen werden.
- In der Nähe der Überwachungsstelle sollte sich eine Nadeltür befinden, um eine defekte Nadel schnell wechseln zu können.

Die optische Erfassung der Nadeln sollte möglichst in der Austriebsphase der Nadeln und so dicht wie möglich an der Fadenzuführung erfolgen. Der "Blickwinkel" auf die Nadeln, also der Winkel zwischen den Achsen von Nadel und Optikkopf sollte etwa 45° betragen, er muss zwischen 30° und 60° liegen. Bitte beachten Sie, dass Fadenführer, Schlosstüren und andere Maschinenteile den Lichtstrahl nicht beeinträchtigen dürfen.

Schließen Sie die Lichtwellenleiterkabel der Optikköpfe an die entsprechenden Buchsen auf der linken Seite des Steuergeräts an. Achten Sie bitte darauf, dass die Kabel eines Optikkopfes an die Buchsen des selben Kanals angeschlossen werden. Es spielt dabei keine Rolle, welcher der beiden Lichtwellenleiter mit dem Sender verbunden wird.

Schrauben Sie die Anschlussstecker der Lichtwellenleiter fest und befestigen Sie die Kabel zu den Optikköpfen an der Halteplatte und in ihrem Verlauf an der Maschine.

|                                                                                                    | -                                                                                                    |                                                                                                    |
|----------------------------------------------------------------------------------------------------|----------------------------------------------------------------------------------------------------|----------------------------------------------------------------------------------------------------|
| Inbetriebnah                                                                                                    | me der Anlage                                                                                                    |                                                                                                    |
| 5.5 Einstellen und Justieren                                                                                                    |                                                                                                    | Wählen Sie das Menü Maschine (Tasten [F3] und [4]).                                                                                                    |
| <ul> <li>5.5.1 Grundeinstellungen</li> <li>Bevor Sie mit der Justierung der Optikköpfe beginnen, müssen einige Grundeinstellungen im Steuergerät vorgenomen werden. Bitte gehen Sie dazu bei der ersten Inbetriebnahme nach Montage und Anschluss des Steuergerätes in der folgenden Weise vor:</li> <li>Schalten Sie das Steuergerät ein. Die grüne Kontrolleuchte auf der Vorderseite des Gerätes muss nun leuchten.</li> <li>Schliessen Sie das Handterminal an das Steuergerät an und warten Sie, bis das Menü Zustandsanzeige erscheint. Sollte sich der Nadeltaster im Normalbetrieb befinden, schalten sie mit F4 auf Testbetrieb (siehe "Zustandsanzeige").</li> </ul> | Maschine<br>Maschine laeuft:<br><schaltleitung><br/>Einschaltverz.<br/>[sek] : 5<br/>Abschaltkontakt:<br/>&lt; OEFFNER &gt;<br/>Kanal 1 ist :<br/><eingeschaltet><br/>Aktivierung K1 :<br/><mit maschine=""><br/>maximale Anzahl<br/>Nadeln K1 :2345<br/>Kanal 2 ist :<br/><ausgeschaltet><br/>Geschwindigkeit<br/>(Nadeln pro Sek)<br/>&lt;100 5000 &gt;<br/></ausgeschaltet></mit></eingeschaltet></schaltleitung> | <ul> <li>Benutzen Sie die Tasten [▲] und [▼], um sich durch das Menü zu bewegen. Die Eingabeposition wird durch einen blinkenden Cursor markiert. Dabei "rollt" das Menü durch das Sichtfenster des Displays</li> <li>Kontrollieren Sie sämtliche Einstellparameter dieses Menüs. Sie finden die ausführliche Beschreibung zu den einzelnen Werten unter "Menü Maschine".</li> <li>Überprüfen Sie die richtige Einstellung des Abschaltkontakts. Der Nadeltaster darf die Maschine nicht stillsetzen (Testbetrieb).</li> <li>Überprüfen Sie die richtige Einstellung der Maschinehäuft-Signalisierung. Je nach gewählter Betriebsart müssen die Kanal-LED's blinken - entweder während der gesamten Einschaltverzögerung - oder kurz bei Erreichen der Mindestdrehzahl.</li> <li>Schalten Sie die Kanäle ein, an denen Sie Optikköpfe angeschlossen haben. Die angeschlossenen Optikköpfe erzeugen nun jeweils einen Lichtfleck.</li> </ul> |

Stellen Sie den Aktivierungstyp und die maximale Nadelzahl für die eingeschalteten Kanäle richtig ein. Diese Einstellungen müssen ebenfalls vor dem Justieren der Optikkopfe erfolgen, da die Signalanzeigen sonst falsche Werte liefern würden.

Sie können nun das Menü Maschine mit [F3] verlassen.

# 5.5.2 Justieren des Optikkopfes

Richten Sie zunächst den Optikkopf grob in Richtung der Nadelhaken aus und stellen Sie den Abstand vom Lichtaustritt des Kopfes zu den Nadelhaken auf ca. 15 mm ein. Zwei Senkungen an der Halterung dienen zur Grobeinstellung der benötigten 45° zur Ausrichtung des Lichtstrahls.

![](_page_48_Figure_6.jpeg)

Der Optikkopf projiziert einen schmalen Lichtbalken (ca. 2 mm hoch und 1 mm breit) auf die Nadeln. Drehen Sie nun den Optikkopf so, dass dieser Lichtfleck genau senkrecht steht. Außerdem sollte er exakt auf die Nadelhaken treffen (siehe Abblidung).

![](_page_48_Picture_8.jpeg)

Stellen Sie den Abstand vom Lichtaustritt des Kopfes zu den Nadelhaken so ein, dass der Lichtfleck scharf abgebildet wird bzw. der Lichtfleck am kleinsten erscheint. Benutzen Sie dazu entweder ein Stück Papier als Einstellhilfe oder schalten Sie die Maschine ein und beobachten Sie den Lichtfleck auf den bewegten Nadeln.

Schalten Sie nun mit der Taste [1] in das Menü Anzeigen und wählen Sie mit den Tasten [◀] und [▶] oder den Zifferntasten den Kanal, dessen Optikkopf zu justieren ist.

Schalten Sie die Maschine ein und beobachten Sie die Anzeige des Nadelsignals (in der Zeile Signal). Optimieren Sie bitte durch vorsichtiges Verstellen des Optikkopfes die Justierung, so dass das Nadelsignal so hoch wie möglich ist.

Stellen Sie dabei zuerst der Abstand zwischen Optikkopf und Nadelhaken ein. Schieben Sie dazu den Optikkopf von der Position der scharfen Abbildung des Lichtflecks ein kleines Stück (ca. 0,5 bis 1 mm) in Richtung der Nadeln, bis das Nadelsignal optimal ist. Dabei darf der Optikkopf jedoch nicht verdreht werden.

Schwenken Sie nun den Optikkopf, um die optimale Position des Lichtflecks auf den Nadelhaken in vertikaler Richtung zu finden. Kontrollieren Sie nun, ob die korrekte Anzahl der Nadeln angezeigt wird. Ist die Anzahl nicht korrekt, kann das eine der folgenden Ursachen haben:

- Es gibt defekte Nadeln im Nadelkranz.
- Der Optikkopf wurde nicht optimal justiert (das Optimum des Nadelsignals wurde nicht erreicht).
- Der Lichtstrahl erfasst neben den Nadeln noch andere Objekte kurz vor oder hinter den Nadeln.
- Die maximale Anzahl Nadeln für diesen Kanal wurde nicht korrekt eingestellt.
- Eine oder mehrere Nadeln im Nadelkranz sind weit nach innen oder außen verbogen. Diese Nadeln müssen evtl. ausgetauscht werden, wenn keine Justierung gefunden werden kann, bei der diese Nadeln vom Optikkopf erfaßt werden.
- Die Empfindlichkeit ist zu hoch eingestellt (höher als das Signal der am schlechtesten reflektierenden Nadel). Beachten Sie dazu die Hinweise unter "Anzeige der Minimalsignals" und "Einstellen der Empfindlichkeit".
- Werden nur die Hälfte oder weniger der vorhandenen Nadeln angezeigt, stoppen sie bitte die Maschine kurz und starten Sie neu. Das Gleiche gilt für eine Anzeige der doppelten Nadelzahl oder mehr.

1

Die Nadelüberwachung kann auch bei laufender Maschine für einen oder alle eingeschalteten Kanäle zeitweise deaktiviert sein (siehe dazu "Einstellen des Aktivierungstyps"). Die Anzeige des Nadelsignals erfolgt nur in dem Zeitraum der aktivierten Überwachung. Nach dem Deaktivieren der Überwachung bleibt die Signalanzeige auf dem zuletzt gemessenen Wert stehen. Somit ist das Justieren des Optikkopfes nur im aktivierten Zusand der Überwachung möglich.

Für eine einwandfreie Überwachungsfunktion ist eine Signalhöhe von mindestens 100 erforderlich. Bei der Justage des Optikkopfes muss der Signalpegel aber in jedem Fall so hoch wie möglich eingestellt werden. In der Regel ist nur an diesem Punkt die Nadelzahl korrekt, d.h. alle Nadeln werden nur an diesem Punkt vom Lichtstrahl richtig erfasst. In jedem Fall verringert eine optimale Justierung des Kopfes Fehlabstellungen. Wurde der Kopf gut justiert, kann danach das Signal durch Verschmutzung bis auf den Wert 100 absinken, bevor der Kopf gereinigt werden muss. Für Ihre Notizen

| In | be | trie | bna | hme | der | An | lage |
|----|----|------|-----|-----|-----|----|------|
|    |    |      |     |     |     |    | - 3- |

#### 5.5.3 Einstellen des Nadelmusters

Bevor Sie die Anlage nun in Betrieb nehmen können, müssen folgende weitere Einstellungen für jeden verwendeten (eingeschalteten) Kanal vorgenomen werden:

Verlassen Sie das Menü Anzeigen (Taste [F3]) und wählen Sie das Menü Nadelüberwachung (Taste [2]). Wählen Sie hier mit den Tasten [◀] und [▶] oder den Zifferntasten den Kanal aus, für den die Einstellungen geändert werden sollen.

> -Einstellungenfuer Kanal : <1> [F1: Einstellg.] [F3: Hauptmenue]

-Einstellg. K1:-Mustertyp: <VOLL BEST. > Toleranz [%] : 50 Fehlerzaehler : 1

Empfindlichkeit 40 [F3: zurueck ] [F6: alte Werte] Öffnen Sie für diesen Kanal das Menü Kanaleinstellungen (Taste [F1]).

Benutzen Sie die Tasten  $[\blacktriangle]$  und  $[\blacktriangledown]$ , um sich durch das Menü zu bewegen. Die Eingabeposition wird durch einen blinkenden Cursor markiert. Dabei "rollt" das Menü durch das Sichtfenster des Displays.

Stellen Sie nun den Mustertyp und gegebenenfalls die Anzahl benutzter bzw. fehlender Nadeln richtig ein. Sie finden die ausführliche Beschreibung zu diesem Parameter unter "Auswählen des Mustertyps".

Haben Sie den Mustertyp **MUSTERBEST(ückung)** ausgewählt, muss das Muster nun angelernt werden. Für die anderen Mustertypen können die folgenden Zeilen übersprungen werden. Verlassen Sie das Kanaleinstellungen (2x Taste [F3]) und wählen Sie das Menü Muster (Taste [3]). Folgen Sie den Hinweisen unter "Menü Muster", um das Lernprogramm auszuführen.

1

Wenn Sie vor dem Ausführen des Lernprogramms den Mustertyp für alle eingeschalteten Kanäle richtig einstellen, muss das Lernprogramm nur einmal aufgerufen werden. Es werden dann die Muster aller Kanäle angelernt. Sie können das Lernprogramm aber auch einzeln für jeden Kanal starten. Ignorieren Sie in diesem Fall die Zustandsanzeigen der anderen Kanäle.

### 5.5.4 weitere Kanaleinstellungen

Die Nadelüberwachung sollte nun so weit eingerichtet sein, daß:

- 1. im Menü Anzeigen die richtige Nadelzahl für alle eingeschalteten Kanäle angezeigt wird;
- 2. im Menü Muster für alle eingeschalteten Kanäle ein "o.k." angezeigt wird.

Die Überwachung befindet sich aber immer noch im Testbetrieb. Schalten Sie den Testbetrieb durch Drücken von **F4** aus ([F4\F1] bei gleichzeitig gedrückter [SHIFT] Taste) und setzen Sie die Anlage damit in den Normalbetrieb. Sollte es zu Fehlabstellungen kommen, können Sie den Fehlerzähler für den entsprechenden Kanal erhöhen. Sie finden diesen Parameter im Menü Kanaleinstellungen.

Sie können nun die zulässige Abweichung der Nadelabstände (Toleranz) ändern. Die werksseitige Einstellung von 50% ist gleichzeitig der Maximalwert für diese Abweichung. Verringern Sie den Wert im Menü Kanaleinstellungen, um bereits geringere Verbiegungungen der Nadeln als Fehler zu werten.

Die Abweichung der zur Zeit am weitesten verbogenen Nadel finden Sie als Einstellhilfe im Menü Anzeigen.

#### Normalbetrieb der Anlage

#### 6. Normalbetrieb der Anlage

#### 6.1 Anzeigen während des Normalbetriebs

Zum Normalbetrieb der Anlage ist es nicht notwendig, dass ein Handterminal 8024 angesteckt ist. Die Anzeigenfelder auf der Vorderseite des Gerätes geben Ihnen den Betriebszustand der Überwachungsanlge an.

Für alle eingeschalteten Kanäle leuchtet jeweils das zugehörige Anzeigefeld. Nach dem Starten der Maschine blinken diese Anzeigefelder während der Einschaltverzögerung bzw. kurz bei Erreichen der eingestellten Arbeitsdrehzahl.

Nach dem Ablauf der Einschaltverzögerung bzw. bei Erreichen der eingestellten Arbeitsdrehzahl beginnt die Anlage (in Abhängigkeit vom gewählten Aktivierungstyp) mit der Überwachung der Nadeln (siehe "Einstellen des Aktivierungstyps").

Sollte ein Nadelfehler auftreten, solange die Überwachung noch nicht aktiviert ist, wird die Maschine erst nach dem Aktivieren der Überwachung (in der Regel dem Ablauf der Startverzögerung) abgestellt. Wie schnell die Maschine dann abgestellt wird, hängt vom Typ des Nadelmusters ab (siehe "Auswählen des Mustertyps"). Wechselt die Kanalanzeige von grün zu gelb, ist das Nadelsignal durch Verschmutzungen oder versehentliches Dejustieren des Kopfes zu weit abgesunken. In diesem Fall muss der Optikkopf zunächst gereinigt werden. Evtl. ist auch ein Nachjustieren des Kopfes erforderlich. Benutzen Sie dazu das Handterminal und gehen Sie wie unter "Justieren des Optikkopfes" beschrieben vor. Schalten Sie die Überwachungsanlage vor dem Justieren immer in den Testbetrieb.

Wenn die Überwachungsanlage einen Fehler festgestellt hat, wird die Maschine abgeschaltet. Zur Identifizierung, welcher Kanal für die Abschaltung verantwortlich war, leuchtet das entsprechende Anzeigefeld rot. Gleichzeitig wird auf der Nadelpositionsanzeige die Anzahl Nadeln angezeigt, bis die defekte Nadel vom Lichtsstrahl des Optikkopfes erfasst wird. Drehen Sie also die Maschine von Hand oder im Kriechgang weiter, bis die Nadelpositionsanzeige auf **"0"** steht. Nun steht die defekte Nadel genau am Optikkopf.

Sie können die Anzeige auch benutzen um zu ermitteln, wie weit die die defekte Nadel von der nächsten Nadeltür entfernt ist. Drehen Sie dazu die Maschine nicht bis zur Anzeige **"0"**, sondern einer der Position der Nadeltür entsprechenden Anzeige.

### Normalbetrieb der Anlage

#### 6.2 Wartungshinweise

![](_page_54_Picture_3.jpeg)

**Warnung**: Vor Beginn der Reinigungs- oder Wartungsarbeiten muss der Hauptschalter der Strickmaschine ausgeschaltet und gegen unbefugtes Einschalten gesichert werden.

![](_page_54_Picture_5.jpeg)

**Warnung**: Mit Ausnahme der in der Anleitung ausdrücklich angegebenen Handgriffe sollten Sie niemals versuchen, das Gerät selbst zu reparieren.

![](_page_54_Picture_7.jpeg)

**Warnung**: Vor dem Öffnen des Steuergerätes sowie vor der Reinigung des Geräts ist das Steuergerät stets vom Netz bzw. der Versorgungsspannung zu trennen.

![](_page_54_Picture_9.jpeg)

**Warnung**: Für die Reinigung dürfen keine Flüssigreiniger oder Reinigungssprays verwendet werden, sondern nur ein angefeuchtetes Tuc

### 6.2.1 Reinigen der Optikköpfe

Durch Verschmutzungen am Optikkopf nimmt die Signalhöhe im laufenden Betrieb ständig ab. Zunächst kann dieser Vorgang vom Nadeltaster ausgeglichen werden und die Nadelüberwachung ist weiterhin gewährleistet. Sinkt jedoch das Nadelsignal unter einen bestimmten Wert (Anzeigewert 100), muss mit Fehlabstellungen gerechnet werden. <u>Deshalb sollte der Optikkopf regelmäßig gereinigt</u> werden.

Als optische Anzeige, wann eine Reinigung des Kopfes erforderlich ist, dient die Kanalanzeige (siehe "Anschlüsse am Steuergerät"). Sie wechselt grün zu gelb, wenn das Nadelsignal durch Verschmutzungen oder versehentliches Dejustieren des Kopfes zu weit abgesunken ist.

In diesem Fall muss der Optikkopf zunächst gereinigt werden. Benutzen Sie dazu ölfreie Druckluft (siehe (4) Seite 56) und ein trockenes Tuch.

Entfernen Sie damit Öltropfen, Garnflusen und Abrieb der Nadeln von der Vorderseite (Linse) der Köpfe. Das Maschinenöl muss nicht vollständig vom Kopf entfernt werden. Ein leichter Ölfilm auf dem Optikkopf senkt zwar die Signalhöhe ein wenig, die Überwachung wird aber nicht beeinträchtigt.

Wir empfehlen ein Nachjustieren des Kopfes nach jeder Reinigung. Benutzen Sie dazu das Handterminal 8024 und gehen Sie wie unter "Justieren des Optikkopfes". Schalten Sie die Überwachungsanlage vor dem Justieren immer in den Testbetrieb.

Kommt es trotz äußerer Reinigung des Optikkopfs weiterhin zu Fehlabstellungen, muss der Linsentubus des Optikkopfs auf Beschädigungen (z.B. Kratzer auf der Linse) überprüft und eventuell getauscht werden (siehe 6.2.2 Austausch Linsentubus).

![](_page_55_Figure_1.jpeg)

# Normalbetrieb der Anlage

#### 6.2.3 Austausch der Batterie im Steuergerät

1. Entfernen Sie die 4 markierten Schrauben um das Steuergerät zu öffnen.

![](_page_56_Picture_4.jpeg)

2. Ziehen Sie die Hauptplatine aus dem Gerät.

3. Die Batterie befindet sich in der linken oberen Ecke der Hauptplatine:

![](_page_56_Picture_7.jpeg)

- 4. Achten Sie beim Hineinschieben der Hauptplatine darauf, dass sich das Verbindungskabel zwischen den beiden Platinen nicht löst.
- 5. Nach dem Zusammenbau des Gerätes können Sie das Maschinenkabel wieder anschließen und das Gerät einschalten.

Für Ihre Notizen

| 7. Hilfes<br>7 1 Febl                   | stellung bei Störungen                                                                                                    | Fehler-<br>code          | Beschreibung                                                                                                    |
|-----------------------------------------|----------------------------------------------------------------------------------------------------|--------------------------|----------------------------------------------------------------------------------------------------|
| Die r<br>Fehle<br>Nade<br>Test<br>einig | nachfolgende Tabelle enthält die Fehlernummern und zugehörige<br>erbeschreibungen für diejenigen Störungen, die vom<br>eltasters 4022 durch einen Selbsttest erkannt werden. Dieser<br>läuft zum größten Teil nach Einschalten des Steuergeräts ab,<br>e Störungen werden aber auch während des laufenden Betriebs | 200                      | Sämtliche Konfigurationsdaten des Nadeltasters wurden<br>gelöscht.<br>Vor dem Inbetriebnehmen der Anlage müssen alle<br>Einstellparameter überprüft werden. Sollte dieser Fehler<br>mehrmals auftreten, muss das Steuergerät ausgetauscht<br>werden. |
| Wird<br>und o                           | eine dieser Störungen erkannt, so blinken die Kanalanzeigen rot<br>der Fehlercode wird sowohl auf dem Handterminal als auch auf                                                                                                    | 201                      | Das Nadelmuster wurde gelöscht.<br>Die Batterie ist evtl. entladen. Vor dem Inbetriebnehmen der<br>Anlage muss das Muster neu gelernt werden.                                                                                                    |
| der N<br>Störund                        | ladelpositionsanzeige dargestellt.<br>gen innerhalb des Steuergeräts                                                                                                    | 202                      | Die Geräteuhr hat sich verstellt.<br>Die Batterie ist evtl. entladen. Bitte stellen Sie die Geräteuhr<br>neu, bevor sie die Stopzähler benutzen.                                                                                                    |
|                                         |                                                                                                    | 203                      | Die Batteriespannung ist niedrig.<br>Bitte wechseln Sie die Batterie bald aus.                                                                                                    |
| code                                    | Beschreibung                                                                                                    |                          | Die Geräteuhr ist defekt.                                                                                                    |
| 101<br>102                              | Softwarefehler. Die Software hat sich neu gestartet. Sollten<br>diese Fehler immer wieder auftreten, muss eine neue<br>Software geladen werden.                                                                                                    | 210                      | können die Stopzähler nicht mehr zeitlich ausgewertet werden.<br>Das Steuergerät sollte dennoch ausgetauscht werden.                                                                                                    |
| 103                                     | Überlasterkennung durch Software. Wenn möglich,<br>reduzieren Sie die Drehzahl der Maschine während der<br>Überwachung.                                                                                                    | 211<br>212<br>213<br>215 | Interne Funktionen des Steuergeräts sind defekt.<br>Das Steuergerät muss ausgetauscht werden.                                                                                                    |
|                                         |                                                                                                    | 214                      | Vorübergehender Ausfall der einer oder mehrerer Anzeigen.<br>Die Überwachungsfunktion ist nicht beeinträchtigt. Sollte dieser<br>Fehler mehrmals auftreten, muss das Steuergerät ausgetauscht<br>werden.                                             |

|                 | Hilfestellung                                                                                                    | bei Störungen                                      |                                                                                                    |
|-----------------|----------------------------------------------------------------------------------------------------|----------------------------------------------------|----------------------------------------------------------------------------------------------------|
| Störung         | gen außerhalb des Steuergeräts                                                                                                    | 7.2 Fehlersuche                                    |                                                                                                    |
|                 | Die folgenden Störungen sind kanalbezogene<br>Fehler, anstelle des <b>x</b> in der linken Spalte steht die<br>Kanalaummer Rom Auftraten einen dieser Fehler                                                                                                    | Die nachfolgende<br>nicht vom Selbstte             | Tabelle zeigt mögliche Ursachen für Störungen, die<br>est des Nadeltasters 4022 erkannt werden.                                                                                  |
|                 | wird die Maschine stillgesetzt.                                                                                                    | Fehler                                             | mögliche Ursache                                                                                                    |
| Fehler-<br>code | Beschreibung                                                                                                    | Eine oder mehrere<br>Kanalanzeigen<br>blinken rot. | Die Nadelpositionsanzeige enthält den<br>Fehlercode entsprechend des vorangegangenen<br>Abschnitts. Ist die Nadelpositionsanzeige dunkel,<br>liegt ein Fehler im Steuergerät vor |
| 30x             | Der Optikkopf ist nicht angeschlossen oder stark verstellt.<br>Deshalb ist die Überwachung auf diesem Kanal nicht möglich.                                                                                                    | Eine oder mehrore                                  |                                                                                                    |
| 31x             | Das Lichtsignal dieses Kanals ist ständig übersteuert. Bitte vermindern Sie die Einstrahlung von Umgebungslicht in den                                                                                                    | Kanalanzeigen<br>leuchten nicht.                   | <ul><li>Kanal nicht eingeschaltet</li><li>Fehler im Steuergerät</li></ul>                                                                                                    |
|                 | Sensor und stellen Sie den Kopf so ein, dass nur von den Nadeln Licht reflektiert wird.                                                                                                    | Eine oder mehrere                                  | Das Nadelsignal ist für diesen Kanal unter die<br>Mindesthöbe von 100 gesunken. Mögliche                                                                                         |
| 30v             | Die Drehzahländerungen der Maschine überschreiten im<br>Überwachungsbetrieb die zulässige Toleranz. Ist im<br>Produktionsablauf eine Änderung der Drehzahl bei                                                                                                    | Kanalanzeigen<br>leuchten gelb.                    | Ursachen:     Optikkopf dejustiert                                                                                                    |
| 528             | gleichzeitiger Nadelüberwachung vorgesehen, so muss dem<br>Nadeltaster ein Drehgebersignal zur Verfügung gestellt werden                                                                                                    | oder                                               | Lichtstrahl blockiert     Zuleitungskabel zu Optikkopf defekt                                                                                                    |
|                 | Die Aktivierung dieses Kanals erfolgt durch ein externes Signal                                                                                                    | Die angezeigte<br>Signalhöhe (Menü                 | Zuleitungskabel zum Optikkopf nicht fest am                                                                                                    |
| 35x             | (Schaltsignal 1 oder 2). Der Kanal wurde jedoch seit<br>Einschalten der Maschine noch nicht aktiviert, da an diesem<br>Schaltsignal noch keine ausreichende Spannung anlag. Diese<br>Fehlermeldung erfolgt ca. 30 min nach Einschalten der<br>Maschine.              | Anzeigen) ist zu<br>niedrig.                       | <ul> <li>Optik des Kopfs defekt (z.B. Linse verkratzt)</li> <li>Fehler im Steuergerät</li> </ul>                                                                                 |
| 36x             | Die Aktivierung dieses Kanals erfolgt durch ein externes Signal<br>(Schaltsignal 1 oder 2). Die Dauer dieses Schaltsignals und<br>damit die Länge des Überwachungszyklus ist jedoch zu kurz<br>eingestellt. Die Nadelüberwachung ist dadurch nicht<br>gewährleistet. |                                                    |                                                                                                    |

| Fehler                                                                             | mögliche Ursache                                                                                                    | Fehler                                                                                                | mögliche Ursache                                                                                                    |
|------------------------------------------------------------------------------------|----------------------------------------------------------------------------------------------------|----------------------------------------------------------------------------------------------------|----------------------------------------------------------------------------------------------------|
| Anstelle von Signalhöhe<br>und Nadelzahl wird im<br>Menü Anzeigen ""<br>angezeigt. | Der Kanal ist eingeschaltet, aber nicht<br>aktiviert. Bleibt diese Anzeige dauerhaft<br>stehen, überprüfen Sie bitte den<br>Aktivierungstyp und ggf. die Schaltsignale für<br>diesen Kanal.                                                                 | angezeigte Nadelzahl<br>(Menü Anzeigen)<br>schwankt trotz<br>ausreichend Signalhöhe<br>(Testbetrieb), | <ul> <li>Optikkopf dejustiert</li> <li>Fremdkörper im Überwachungsbereich</li> <li>Empfindlichkeit zu hoch eingestellt</li> <li>maximale Anzahl Nadeln für diesen Kanal</li> </ul>                     |
|                                                                                    | Zuleitungskabel zum Optikkopf nicht<br>angesteckt                                                                                                    | Fehlabstellungen im<br>Normalbetrieb                                                                  | <ul> <li>nicht korrekt eingestellt</li> <li>Fehler im Steuergerät</li> </ul>                                                                                                    |
| Optikkopf leuchtet im<br><b>Testbetrieb</b> nicht; kein<br>Lichtfleck              | <ul> <li>Zuleitungskabel zum Optikkopf falsch<br/>eingesteckt</li> <li>Zuleitungskabel zum Optikkopf defekt</li> <li>Kanal nicht eingeschaltet</li> <li>Fehler im Steuergerät</li> </ul>                                                                    | Maschine wird bei<br>gebrochener Nadel nicht<br>abgestellt                                            | <ul> <li>Anlage befindet sich im Testbetrieb</li> <li>Empfindlichkeit zu niedrig eingestellt</li> <li>Abschaltkontakt nicht richtig angeschlossen</li> <li>Kanal nicht eingeschaltet</li> </ul>        |
| Optikkopf leuchtet im<br><b>Normalbetrieb</b> nicht;<br>kein Lichtfleck            | Wenn die Maschine ausgeschaltet ist bzw.<br>der Kanal gerade nicht aktiviert ist - <b>kein</b><br><b>Fehler</b> . Der Nadeltaster schaltet die Kanäle in<br>diesem Zustand dunkel.<br>Bleibt der Lichtfleck aus, auch nachdem der                           | Maschine wird bei<br>verbogener Nadel nicht<br>abgestellt                                             | <ul> <li>Anlage befindet sich im Testbetrieb</li> <li>Toleranz zu hoch eingestellt</li> <li>Abschaltkontakt nicht richtig angeschlossen</li> <li>Kanal nicht eingeschaltet</li> </ul>                  |
|                                                                                    | Kanal aktiviert wurde, liegt ein Fehler wie im<br>Fall des Testbetriebs vor.                                                                                                    | keine Anzeige auf dem                                                                                 | <ul> <li>Handterminal nicht richtig angesteckt</li> <li>Zuleitungskabel zum Handterminal defekt</li> </ul>                                                                                             |
|                                                                                    | Optikkopf dejustiert     Optik des Konfs verschmutzt                                                                                                    |                                                                                                    | Handterminal 8024 defekt                                                                                                    |
| Fehlabstellungen                                                                   | <ul> <li>Fremdkörper im Überwachungsbereich</li> <li>Empfindlichkeit zu hoch eingestellt</li> <li>Toleranz zu niedrig eingestellt</li> <li>Zuleitungskabel zum Optikkopf nicht fest am<br/>Steuergerät veschraubt</li> <li>Fehler im Steuergerät</li> </ul> | auf dem Handterminal<br>wird anstelle eines<br>Menüs der<br>Initialisierungsbildschirm<br>angezeigt   | <ul> <li>Handterminal nicht richtig angesteckt</li> <li>Zuleitungskabel zum Handterminal defekt</li> <li>Handterminal 8024 defekt</li> <li>Fehler im Steuergerät, evtl. neue Software laden</li> </ul> |

|                                                                                        | Tech                          | nnische Daten                            |                                            |  |  |
|----------------------------------------------------------------------------------------|-------------------------------|------------------------------------------|--------------------------------------------|--|--|
| 8. Technische Daten<br>8.1 Steuergerät 4022<br>8.1.1 Umgebungsbedingungen, Abmessungen |                               | Löscheingang                             | Löscheingang                               |  |  |
|                                                                                        |                               | U <sub>max</sub>                         | 45 V AC oder 50 V DC<br>7 V AC oder 8 V DC |  |  |
|                                                                                        |                               | U <sub>min</sub> [aktiv]                 |                                            |  |  |
| Temperatur                                                                             | 0°C - 50°C                    | U <sub>max</sub> [nicht aktiv]           | 3,5 V AC oder 4 V DC                       |  |  |
| Feuchtigkeit                                                                           | max. 85% rF                   | Eingangswiderstand: R <sub>min</sub>     | 7 kOhm                                     |  |  |
| Umgebungsbedingungen                                                                   | Umgebungsbedingungen Lagerung |                                          | Schaltsignale 1 und 2                      |  |  |
| Temperatur                                                                             | 20°C - 70°C                   | U <sub>max</sub>                         | 50 V DC                                    |  |  |
| Feuchtigkeit                                                                           | Max. 90% rF                   | U <sub>min</sub> [aktiv]                 | 8 V DC                                     |  |  |
| Abmessungen                                                                            |                               | U <sub>max</sub> [nicht aktiv]           | 4 V DC                                     |  |  |
| Breite / Höhe / Tiefe                                                                  | 135 mm / 300 mm / 65 mm       | Eingangswiderstand: R <sub>min</sub>     | 7 kOhm                                     |  |  |
| Gewicht                                                                                | 1060 g                        | maximale Verzögerung vom el.             |                                            |  |  |
| Schutzklasse                                                                           | IP 54                         | Signal zum Aktivieren der<br>Überwachung | 20 ms                                      |  |  |
| 8.1.2 elektrische Daten                                                                |                               | Drehgeber                                |                                            |  |  |
|                                                                                        |                               | Versorgungsspannung                      | 12 V ± 5%                                  |  |  |
| Stromversorgung                                                                        |                               | maximale Belastung P <sub>max</sub>      | 1,5 VA                                     |  |  |

| Stroniversorgung             |                                      |  |  |  |
|------------------------------|--------------------------------------|--|--|--|
| Versorgungsspannung          | 12 V - 36 V DC oder<br>9 V - 26 V AC |  |  |  |
| mittl. Leistungaufnahme      | 5 VA                                 |  |  |  |
| Abschaltkontakt              |                                      |  |  |  |
| U <sub>max</sub>             | 55 V AC oder 60 V DC                 |  |  |  |
| I <sub>max</sub> [U <= 30 V] | 1A                                   |  |  |  |

Impuls: U<sub>min</sub> [aktiv]

Lampenausgang

U [aktiv]

Eingangswiderstand: R<sub>min</sub>

maximale Belastung I<sub>max</sub> P<sub>max</sub>

8 V DC

7 kOhm

12 V ± 5%

125 mA / 1,5 VA

|                                       |                                                         | Ische Daten                                       |                         |
|---------------------------------------|---------------------------------------------------------|---------------------------------------------------|-------------------------|
| 3.1.3 Anschlüsse                      |                                                         | 8.2 Optikkopf 426-S<br>8.2.1 Umgebungsbedingungen | , Abmessungen           |
| Stecker Maschine (15 polig, SUB-D, m) |                                                         | Umgebungsbedingungen (Betrieb und Lagerung)       |                         |
| Pin 1 und Pin 2                       | Schaltsignal 1 (Polarität nicht entscheidend)           | Temperatur                                        | - 55°C bis + 70°C       |
| Pin 3 und Pin 4                       | Löscheingang (AC oder DC)                               | Feuchtigkeit                                      | max. 90% rF             |
| Pin 5 und Pin 6                       | Abschaltkontat (Relaiskontakt)                          | Abmessungen                                       |                         |
| Pin 7 und Pin 8                       | Versorgungsspannung                                     | Länge Korpus                                      | 112 mm                  |
| Pin 9 und Pin 10                      | Schaltsignal 2 (Polarität nicht entscheidend)           | Durchmesser Korpus                                | 11 mm                   |
| Pin 11 und Pin 12                     | Drehgeber - Schaltimpuls (Polarität nicht entscheidend) | Länge incl. Anschlusskabel                        | ca. 2500 mm             |
| Pin 13                                | 12V für Drehgeber oder Lampe (positiver Pol)            | Gewicht                                           | 130 g                   |
| Pin 14                                | 12V für Drehgeber oder Lampe (negativer Pol)            | Schutzklasse                                      | IP 54                   |
| Pin 15                                | nicht belegt                                            | 8.3.2 Überwachungsfunktion                        |                         |
| Terminal interface                    | (9-pin, SUB-D, f)                                       | Tastweite                                         | 15 mm ± 1 mm            |
| Pin 1                                 | nicht belegt                                            | Maximale Feinheit                                 | E50 (50 Nadeln ie Zoll) |
| Pin 2                                 | Datenleitung RxD                                        | (Zylinderteilung)                                 |                         |
| Pin 3                                 | Datenleitung TxD                                        | Nadelfolge                                        |                         |
| Pin 4                                 | nicht belegt                                            | minimale Nadelfolge                               | 15 Nadeln/s             |
| Pin 5                                 | Signal - Masse                                          | maximale Nadelfolge                               | 5000 Nadeln/s           |
| Pin 6                                 | nicht belegt                                            | Messung der Nadelabweichur                        | ng (Toleranz)           |
| Pin 7                                 | +12 DC Versorgung für Handterminal                      | Genauigkeit                                       | ± 2%                    |

maximaler Messwert

50%

Brücke schaltet Programmierfunktion ein (nur für Software-Update!)

Pin 8 und Pin 9

| Hiermit erklären wir:<br>Protechna Herbst GmbH & Co KG<br>Lilienthalstr. 9<br>85579 Neubiberg<br>Deutschland<br>daß das nachfolgend bezeichnete Produkt aufgrund seiner Konzipierung<br>und Bauart sowie in der von uns in Verkehr gebrachten Ausführung den<br>wesentlichen Schutzanforderungen der EG-Bichtlinien entspricht |                         | Angewandte harmonisierte Normen, insbesondere:                            |                                                                          |
|----------------------------------------------------------------------------------------------------|-------------------------|---------------------------------------------------------------------------|--------------------------------------------------------------------------|
|                                                                                                    |                         | DIN EN 50 081 Teil 2                                                      | Elektromagnetische Verträglichkeit (EMV)<br>Fachgrundnorm Störaussendung |
|                                                                                                    |                         | DIN EN 50 082 Teil 2                                                      | Elektromagnetische Verträglichkeit (EMV)<br>Fachgrundnorm Störfestigkeit |
|                                                                                                    |                         | DIN EN 60 204                                                             | Elektrische Ausrüstung von Industriemaschiner                            |
| Bei einer nicht mit uns abgestimmten Änderung des Produktes verliert<br>diese Erklärung ihre Gültigkeit.                                                                                                    |                         | DIN EN 61 010                                                             | Sicherheitsbestimmungen für Meß-, Steuer-,<br>Regel- und Laborgeräte     |
|                                                                                                    |                         | Angewandte nationale Normen und technische Spezifikationen, insbesondere: |                                                                          |
| Bezeichnung des Produkts:                                                                                                    | Digitaler Nadeltaster   | DIN VDE 0100                                                              |                                                                          |
| Produkt - Nr.:                                                                                                    | Serie 4021 / Serie 4022 |                                                                           |                                                                          |
| Einschlägige EG-Richtlinien:                                                                                                    |                         | Herstellerunterschrift:                                                   | Dr. Rainer Bongratz                                                      |
| EG-Richtlinie Elektromagnetische Verträglichkeit (89/336/EWG)<br>i.d.F. 93/31/EWG                                                                                                    |                         | Angaben zum Unterzeic                                                     | hner: Entwicklungsleiter                                                 |
| EG-Niederspannungsrichtlinie (73/23/EWG)                                                                                                    |                         | Datum:                                                                    | 5.2006                                                                   |
|                                                                                                    |                         |                                                                           |                                                                          |

Für Ihre Notizen